$(\tilde{\mathbf{V}})$ 

وزارت علوم، تحقيقات و فناوري

مرکز جذب اعضای هیأت علمی

دفترچه راهنمای شرکت در فراخوان جذب اعضای هیأت علمی دانشگاه ها و موسسات آموزش عالی

(ویژه متقاضیان)

به متقاضیان توصیه می شود قبل از ثبت نام فراخوان مطالب این دفترچه راهنما را با دقت بخوانند

<u>www.mjazb.ir</u>

| صفحه | عنوان                                                            | بخش      |
|------|------------------------------------------------------------------|----------|
| ٤    | مقادمه                                                           | א        |
| ٥    | شرایط عمومی استخدام اعضای هیأت علمی دانشگاهها و مراکز آموزش عالی | IJĴ,     |
| ٦    | شرايط اختصاصي جذب اعضاي هيأت علمي                                |          |
| ٨    | جذب هیأت علمی طرح سربازی                                         | بط       |
| ))   | فرایند انصراف یا تغییر اولویت انتخاب متقاضیان عضویت در هیأت علمی | فع       |
| ١٢   | نحوه رسیدگی و شکایت متقاضیان                                     | में      |
| ١٣   | معرفي سامانه جامع جذب اعضاي هيأت علمي                            |          |
| 10   | سایت مرکز جذب اعضای هیأت علمی                                    |          |
| 10   | ورود به سامانه                                                   |          |
| ١٦   | ايجاد حساب كاربرى                                                |          |
| 14   | تأييد                                                            |          |
| 1A   | بازيابي رمز عبور                                                 |          |
| ۲.   | صفحه مربوط به متقاضى                                             | 7        |
| ۲.   | صفحه نخست                                                        | اهنما    |
| ۲ ۱  | اطلاعات تماس                                                     | ٹر<br>ای |
| ٢٢   | تغيير رمز عبور                                                   | :)<br>;) |
| ۲۲   | اطلاعيه ها                                                       | q_       |
| ۲۳   | راهنمای ثبت نام                                                  |          |
| ۲۳   | مشاهده و ویرایش اطلاعات                                          |          |
| ٢٤   | اعلام نیاز دانشگاه ها                                            |          |
| ۲٥   | ثبت نام                                                          |          |
| ٢٦   | تكميل رزومه                                                      |          |
| ٢٧   | اطلاعات هويتي                                                    |          |

فهرست مندرجات

فهرست مندرجات

| صفحه | عنوان                | بخش          |
|------|----------------------|--------------|
| 79   | اطلاعات تماس         |              |
| ٣.   | نشانی ها             |              |
| ٣١   | اطلاعات همسر         |              |
| ٣٢   | تحت پوشش             |              |
| ٣٤   | مدارک ایثارگری       |              |
| ٣٤   | مستندات              |              |
| ٣٥   | احکام کارگزینی       |              |
| ٣٦   | رزومه علمی           |              |
| ٣٧   | تحصیلات دانشگاهی     |              |
| ٣٨   | تحصيلات حوزوى        | راه          |
| ٤٠   | خبرگان               | نمای         |
| ٤٢   | پژوهشی               | * <b>]</b> . |
| ٤٤   | اجرايي               | نام          |
| ٤٦   | توانمندی ها          |              |
| ٤٨   | افتخارات             |              |
| ٤٩   | فرهنگی اجتماعی       |              |
| 01   | آموزش                |              |
| ٥٤   | توصيه نامه ها        |              |
| 00   | علمى                 |              |
| 07   | عمومی                |              |
| ٥٧   | پرداخت وجه           |              |
| ٥٩   | پیگیری وضعیت درخواست |              |

فهرست مندرجات

| صفحه | عنوان                                   | بخش           |
|------|-----------------------------------------|---------------|
| ٦.   | رزومه                                   | راهن          |
| ٦.   | پیام ها                                 | مای ثب        |
| ٦١   | نحوه ارتباط با مرکز جذب اعضای هیأت علمی | :) نام<br>ا   |
| ٦٢   | بنیاد شهید و امور ایثارگران             | 3             |
| ٦٣   | بنیاد ملی نخبگان                        | <u>م</u> ت) ه |
| ٦٤   | استعدادهای درخشان                       |               |

٣

وبسايت هيأت علمى: آخرين اخبار جذب هيأت علمى و اساتيد دانشگاهها

مقدمه

رهبرمعظم انقلاب اسلامی در تاریخ ۱۳۹۳/۲/۲۹ سیاستهای علم و فناوری نظام آموزش عالی را ابلاغ فرمودند. این سیاستها چشمانداز آموزش عالی را ترسیم نموده است. بر همین اساس مرکز جذب اعضای هیأت علمی وزارت علوم تحقیقات و فناوری در مسیر حرکت تحقق منویات مقام معظم رهبری و اجرای سیاستهای کلی علم و فناوری وظایف خطیر خود را در راهبردهای ذیل ایفاء مینماید:

۱- شناسایی نخبگان، پرورش استعدادهای درخشان ، حفظ و جذب سرمایههای انسانی

۲-تربیت اساتید و دانشجویان مؤمن به اسلام، برخوردار از مکارم اخلاقی، عامل به احکام اسلامی، متعهد به انقلاب اسلامی و علاقمند به اعتلای کشور.

۳- استفاده از ظرفیت های علمی و فنی ایرانیان مقیم خارج و جذب متخصصان و محققان برجسته سایر کشورها
 به ویژه کشورهای اسلامی حسب نیاز.

مرکز جذب اعضای هیأت علمی وزارت علوم تحقیقات و فناوری، زمینه شناسایی و جذب نخبگان علمی کشور را در هیأت علمی دانشگاهها و موسسات آموزش عالی با استفاده از ظرفیت های قانونی فراهم آورده و فراخوان های جذب هیأت علمی به صورت سالانه در سه نوبت: اردیبهشت برای متقاضیان هیأت علمی بورسیه و نوبت شهریور و بهمن برای سایر متقاضیان هیأت علمی ایجاد شده است . استعدادهای درخشان و نخبگان علمی از تسهیلات خاص و حمایت های بنیاد ملی نخبگان و مرکز جذب اعضای هیأت علمی برای ورود به هیأت علمی برخوردار می باشند.

لذا در این جزوه شرایط عمومی و اختصاصی برای ثبت نام در فراخوان های مرکز جذب اعضای هیات علمی به صورت اختصار بیان شده است و هم چنین در انتها، راهنمای ثبت نام در فراخوان با تصاویر مربوط به طور واضح نشان داده شده است و از عموم متقاضیان تقاضا می شود که ابتدا با شرایط عمومی و اختصاصی ثبت نام در فراخوان های مرکز جذب اعضای هیأت علمی آشنایی کافی داشته باشند، سپس نسبت به ثبت نام در فراخوان اقدام کنند.

# وبسایت هیأت علمی، آخرین اخبار جذب هیأت علمی و اساتید دانشگاهها شرایط عمومی استخدام اعضای هیأت علمی دانشگاهها و مراکز آموزش عالی کشور متقاضيان استخدام عضويت هيأت علمي بايد واجد شرايط عمومي به شرح ذيل باشند: الف – تابعيت كشور جمهوري اسلامي ايران و عدم تغيير يا كسب تابعيت مضاعف در طول دوران خدمت. ب - التزام عملي به قانون اساسي جمهوري اسلامي ايران و اعتقاد به ولايت فقيه. ج- اعتقاد و التزام عملي به دين مبين اسلام يا يكي از اديان پذيرفته شده در قانون اساسي جمهوري اسلامي ايران. د- عدم سابقه عضویت یا وابستگی به گروهای سیاسی معارض با نظام اسلامی ایران. ه- عدم اشتهار به فسق و فجور و عمل به منافی اخلاقی و اعمال و رفتار خلاف حیثیت و شرافت و شئون شىغلى. و- نداشتن سوء ييشينه كيفري مؤثر. ز- عدم محکومیت به محرومیت از خدمات دائمی دولتی بر اساس رأی قطعی صادره از سوی مراجع ذی صلاح. ح- عدم اعتياد و اشتهار به خريد و فروش مواد مخدر، مشروبات الكلي و نظاير آن. ط- دارا بودن مدرک پایان خدمت وظیفه عمومی و یا معافیت قانونی دائم برای آقایان. ی- برخورداری از سلامت و توانایی جسمانی متناسب با خدمت مورد نظر. ک- برخورداری از سلامت و توانایی روانی متناسب با خدمات مورد نظر. ل- دارا بودن حداقل مدرک تحصیلی کارشناسی ارشد یا دکتری حرفه ای (گروه پزشکی) یا سطح سه حوزوی. م- حداکثر سن برای دارندگان مدرک تحصیلی کارشناسی ارشد، دکتری حرفه ای گروه پزشکی و سطح سه حوزوی ۳۰ سال تمام و برای دارندگان مدرک تحصیلی دکتری تخصصی و سطح چهار حوزوی ٤٠ سال تمام مي باشد.

تبصره ۱- خبرگان بدون مدرک دانشگاهی با احراز شرایط لازم در چارچوب ضوابط و مقررات مربوطه از شمول بندهای «ل» و «م» از این ماده مستثنی می باشند.

تبصره ۲- در صورت نیاز مؤسسه به خدمات متقاضیان با مدرک تحصیلی دکتری تخصصی و سن بالای ٤٠ سال که به تشخیص هیأت ممیزه ذی ربط دارای برجستگی علمی خاص می باشند، این متقاضیان با تصویب هیأت امنا از شمول مفاد بند «م» این ماده مستثنی می باشند.

شرايط اختصاصي جذب اعضاي هيأت علمي

متقاضیان ورود به خدمت جهت تصدی عضویت در هیأت علمی مؤسسه می بایست علاوه بر احراز شرایط عمومی متناسب با مرتبه مورد تقاضا، از شرایط اختصاصی ذیل به تشخیص مراجع ذی صلاح برخوردار باشند :

۱- مدرک تحصیلی متناسب با یکی از مراتب علمی مورد تقاضا به شرح ذیل:

الف) دارا بودن مدرک تحصیلی دکتری تخصصی و یا سطح چهارحوزوی با رساله تحقیقی برای کلیه رشتههای دانشگاهی(غیر از گروه پزشکی) و یا دارا بودن درجه تخصصی (گواهی نامه تخصصی) در گروه پزشکی برای متقاضیان ورود به خدمت در مرتبه استادیار

ب) دارا بودن مدرک تحصیلی کارشناسی ارشد و یا سطح سه حوزوی در رشته تخصصی مربوط برای کلیه رشتههای دانشگاهی(غیر از گروه پزشکی) و دارا بودن درجه دکتری حرفه ای (در گروه پزشکی) برای متقاضیان ورود به خدمت در مرتبه مربی با رعایت تبصره ۱ ذیل این ماده.

۲– آشــنایی کافی با یک زبان خارجی برای متقاضـیان ورود به خدمت درمرتبه مربی و تســلط کافی به یک زبان خارجی برای متقاضیان ورود به خدمت در مرتبه استادیار.

تبصـره ۱: به منظور حفظ هرم علمی، از تاریخ اجرای این آیین نامه، اســتخدام عضــوهیأت علمی در مرتبه مربی آموزشیار و مربی پژوهشیار ممنوع میباشد.

تبصره ۲: مؤسسه می تواند در راستای حفظ هرم علمی و در صورت نیاز به جذب عضو هیأت علمی در مرتبه مربی، با ارائه گزارش توجیهی لازم نسبت به اخذ مجوز لازم از هیأت امنای مؤسسه مربوط، اقدام نماید.

تبصره ۳: خبرگان بدون مدرک دانشگاهی با احراز شرایط لازم در چارچوب ضوابط و مقررات مربوطه از شمول بند «۱» این ماده مستثنی می باشند.

مرجع استعلام و تشخیص شـرایط عمومی واختصـاصی این آیین نامه حسب مورد، مبادی قانونی ذی صلاح از جمله هیأت اجرایی جذب مؤسسه و هیأت مرکزی جذب وزارت میباشد.

استخدام در مؤسسه پس از احراز شرایط عمومی و اختصاصی، به صورت تمام وقت و در قالب یکی از اشکال ذیل با رعایت ضوابط و مقررات این آیین نامه انجام می پذیرد:

الف) استخدام پیمانی برای تصدی پستهای سازمانی به موجب قرارداد سالانه که تمدید آن، منوط به کسب حداقل امتیاز لازم براساس امتیازات مندرج در «دستورالعمل اعطای ترفیع سالیانه اعضای هیأت علمی آموزشی و پژوهشی ابلاغی از سوی وزارت» به ترتیب برای مراتب مربی و استادیاری و همچنین موافقت رئیس مؤسسه یا مقام مجاز از طرف وی می باشد.

ب) استخدام رسمی آزمایشی برای تصدی پستهای سازمانی به موجب حکم.

ج) استخدام رسمی قطعی برای تصدی پستهای سازمانی به موجب حکم بکارگیری و استخدام اشخاص ذیل با رعایت شرایط اختصاصی ورود به خدمت مندرج در این آیین نامه، مشروط به احراز توانایی انجام وظایف آموزشی وپژوهشی لازم به تشخیص شورای آموزشی یا پژوهشی مؤسسه حسب مورد، تابع قوانین و مقررات مربوط به خود خواهد بود.

۱– جانبازان، ایثارگران و خانواده آنان

۲- نخىگان

۳- اتباع خارجي

| پژوهشی          | آموزشى          | رديف |
|-----------------|-----------------|------|
| مربى پژوهشيار   | مربي أموزشيار   |      |
| مربى پژوهشى     | مربی آموزشی     | ۲    |
| استاديار پژوهشي | استادیار آموزشی | ٣    |
| دانشیار پژوهشی  | دانشيار أموزشي  | ٤    |
| استاد پژوهشی    | استاد أموزشي    | ٥    |

مراتب اعضای هیأت علمی دانشگاه و مؤسسات آموزش عالی عبارت است از:

انتصاب واجدین شرایط استخدام در بدو ورود به خدمت در مؤسسه، متناسب با شرایط و ضوابط این آیین نامه صرفا در وضعیت استخدام پیمانی با مرتبه مربی آموزشی و مربی پژوهشی و یا مرتبه استادیار آموزشی و استادیار پژوهشی امکان پذیر میباشد.

تبصره ۱- در صورتی که متقاضی ورود به خدمت در مؤسسه، قبل از استخدام در مؤسسه، در هیأت علمی یکی از دانشگاهها و مؤسسات آموزش عالی، پژوهشی و فناوری خارج از کشور با مرتبه علمی بالاتر از استادیاری سابقه عضویت داشته باشد، انتصاب وی در بدو ورود به خدمت با مرتبه دانشیاری و یا استادی مشروط به آن که مؤسسه مربوطه به لحاظ اعتبار مورد تأیید وزارت باشد، با رعایت ضوابط و مقررات این آیین نامه و آیین نامه ارتقای مرتبه بلامانع خواهد بود.

در زمان ثبت نام در فراخوان اگر مدرک مورد نیاز دکتری قید شده باشد، شخص باید دارای مدرک دکتری بوده و از ثبت نام دانشجویان دکتری جلوگیری می گردد، مگر اینکه مدرکی رسمی از دانشگاه محل تحصیل مبنی بر دفاع از پایان نامه و فارغ التحصیل بودن ارائه نماید و در مواردی که در فراخوان قید شده باشد مدرک مورد نیاز کارشناسی ارشد، شخص باید دارای مدرک کارشناسی ارشد بوده و از ثبت نام دانشجویان کارشناسی ارشد خودداری و ممانعت

می شـود. تعهد و اشتغال بورسیه مطابق ضوابط و مقررات خود می باشد و متعهدین بورسیه حق شرکت در فراخوان های غیر بورسیه را ندارند.

انتصاب و تبدیل وضعیت ایثارگران (مشمول بند«ز» ماده «٤٤» قانون برنامه پنجم توسعه جمهوری اسلامی ایران) شامل رزمندگان با پیش از شش ماه حضور داوطلبانه در جبهه، جانبازان بالای بیست و پنج درصد(۰/۲۰)، آزادگان بالای سه سال اسارت، فرزندان جانبازان بالاپنجاه درصد(۰/۰۰)، فرزندان شهداء و فرزندان آزادگان با بیش از سه سال اسارت که دارای مدرک دکتری تخصصی مورد تأیید وزارتخانه های علوم، تحقیقات و فناوری و بهداشت، درمان و آموزش پزشکی می باشند تابع ضوابط و مقررات مربوط و قوانین جایگزین آن می باشد.

#### جذب هيأت علمي طرح سربازي

مؤسسات آموزش عالی می توانند در صورت نیاز به منظور تأمین بخشی از کادر آموزشی و یا پژوهشی خود در چارچوب تشکیلات سازمانی مصوب نسبت به کارگیری مشمولین نظام وظیفه اقدام نمایند. این دسته از افراد در دوره ضرورت و « طرح سربازی وظیفه» در قالب تعهد خدمت از هر نظر تابع مقررات ناظر بر اعضای هیأت علمی پیمانی خواهند بود.

- در صورتی که پس از انقضای مدت تعهد، فرد به استخدام مؤسسه درآید، مدت تعهد جزو سنوات خدمت آموزشمی و پژوهشمی وی محسوب خواهد شمد. لیکن مدت مذکور جزو حداقل مدت توقف لازم برای تبدیل وضعیت وی به رسمی آزمایشی نمی باشد.

مؤسسه در صورت عدم رضایت از خدمت فرد در مدت ضرورت مجاز است نسبت به فسخ قرارداد اقدام و
 وی را جهت انجام خدمت وظیفه به مقامات مسئول معرفی نماید.

- مؤسسه در صورت عدم رضایت از خدمت فرد در مدت تعهد مجاز است نسبت به فسخ قرارداد اقدام و وی را جهت جایابی برای اتمام دوره تعهد در سایر دانشگاهها و مؤسسات آموزش عالی، پژوهشی و فناوری به وزارت معرفی نماید.

- مدت خدمت اعضا در دوره پیمانی و یا دوره رسمی آزمایشی، با رعایت سایر شرایط جزو سابقه خدمت عضو محسوب می گردد.

- به مشمولین طرح سربازی برای دوره تعهد به ازای هر سال خدمت، یک پایه تا سقف دو پایه استحقاقی ترفیع تعلق می گیرد.

– افرادی که در اجرای قانون نحوه تأمین هیأت علمی مورد نیاز دانشگاهها و مؤسسات آموزش عالی و تحقیقاتی کشور به عنوان عضو هیأت علمی در دانشگاهها و مؤسسات آموزش عالی و تحقیقاتی کشور به کار گمارده شوند و

یا برای کسب تخصص در یکی از رشتههای مورد نیاز دانشگاهها و مؤسسات آموزش عالی ادامه تحصیل دهند، موظف می باشند در مهلت مقرر برای فارغ التحصیلان داخل کشور حداکثر ظرف یک سال از تاریخ فراغت از تحصیل خود، را به حوزه وظیفه مربوطه معرفی تا دفترچه آماده به خدمت، بدون مهر غیبت اخذ نمایند.

- فارغ التحصیلان داخل و خارج کشور مشمول این قانون، حداکثر ظرف یک سال از تاریخ فراغت از تحصیل می بایست به عنوان عضو هیأت علمی، جذب یکی از دانشگاهها و مؤسسات آموزش عالی و تحقیقاتی کشور گردیده و یا جهت کسب تخصص در یکی از رشتههای مورد نیاز دانشگاهها و مؤسسات آموزش عالی ادامه تحصیل دهند.

- در صورتی که ظرف مدت مندرج در ماده (۲)، به کارگیری اعضای هیأت علمی انجام نشود و یا جهت کسب تخصص در یکی از رشته های مورد نیاز دانشگاه ها و مؤسسات آموزش عالی پذیرفته نگردند، این قبیل فارغ التحصیلان موظف می باشند خدمت دوره ضرورت خود را برابر مقررات قانون خدمت وظیفه عمومی و آیین نامه های اجرایی آن، مانند سایر مشمولان فارغ التحصیل، انجام دهند.

کلیه افرادی که به عنوان عضو هیأت علمی در دانشگاهها و مؤسسات آموزش عالی و تحقیقاتی کشور پذیرفته
 می شوند موظفند بین سه تا چهار سال خدمت نمایند.

- مدت خدمت دوره ضرورت اعضای هیأت علمی از تاریخ شروع دوره آموزشی در مراکز آموزش نظامی محاسبه می گردد.

– در صورتی که تاریخ شروع آموزش نظامی داوطلبان عضویت در کادر هیأت علمی بعد از تاریخ مندرج در دفترچه آماده به خدمت باشد، فرد داوطلب ضمن اخذ گواهی از وزارتخانه ذی ربط جهت تصحیح تاریخ اعزام به حوزه صادرکننده دفترچه آماده به خدمت مراجعه می نماید.

- فارغ التحصیلان موضوع قانون در زمان اشتغال در دانشگاهها و مؤسسات آموزش عالی و تحقیقاتی کشور می توانند در ساعات فراغت با توجه به مقررات جاری دانشگاهها و مؤسسات آموزش عالی، در مراکزی که توسط دانشگاه دانشگاه مربوطه تعیین می شود، فعالیت نمایند.

– حقوق و مزایای اعضای هیأت علمی در طول خدمت دوره ضرورت از اعتبار دانشگاهها و مؤسسات آموزش عالی و تحقیقاتی کشور پرداخت خواهد شد.

- میزان حقوق و مزایای این دسته از اعضای هیأت علمی پس از طی خدمت نظام وظیفه، معادل سایر اعضای هیأت علمی هم تراز میباشد.

- دانشگاهها و مؤسسات آموزش عالی و تحقیقاتی کشور موظفند موارد غیبت و یا هرگونه تخلف دیگر مشمولین شاغل را در زمان خدمت دوره ضرورت از طریق وزارتخانه ذی ربط به قرارگاه ستاد نیروی آموزش دهنده اعلام نمایند.

– اسـتخدام اعضـای هیأت علمی از طریق نحوه تأمین هیأت علمی دانشـگاهها و مؤسـسات آموزش عالی بعد از پایان خدمت دوره ضرورت به صورت رسمی آزمایشی بلامانع میباشد.

کسانی که با استفاده از مقررات قانون نحوه تأمین هیأت علمی مورد نیاز دانشگاهها و مؤسسات آموزش عالی
 به کار گرفته می شوند و یا به تحصیل ادامه می دهند مکلف اند کلیه ضوابط و مقررات مصوب آموزش عالی مربوط
 به خود را رعایت نمایند.

- خروج از کشور برای کلیه اعضای هیأت علمی و دستیاران موضوع قانون در غیر از موارد حج و بیماری صعب العلاج و سالانه حداکثر به مدت یک ماه برای شرکت در مجامع علمی و سمینارها، ممنوع میباشد.

تبصره - آن دسته از مشمولین این قانون چنانچه بتوانند مقالات علمی پژوهشی مناسب تهیه و آن را به مجامع علمی بینالمللی ارایه دهند، در صورت پذیرش مقالات مذکور در مجامع موصوف، می توانند با سپردن وثیقه ملکی یا نقدی که نوع و میزان آن حسب مورد به وسیله وزارتین فرهنگ و آموزش عالی و بهداشت، درمان و آموزش پزشکی تعیین میشود از کشور خارج شوند.

– در صورتی که داوطلبان موضوع این آیین نامه پس از شروع به کار در دانشگاهها و یا مؤسسات آموزش عالی و تحقیقاتی کشور به نحوی از انحاء از مواد مندرج در این آیین نامه تخلف نمایند و تخلف مذکور، پس از طی آموزش نظامی باشد، متخلف بقیه خدمت دوره ضرورت را در نیروی آموزش دهنده طی خواهد نمود. چنانچه متخلف دوره آموزش نظامی را طی ننموده باشد، مانند سایر مشمولان مشابه از طریق اداره وظیفه عمومی در صورت بلامانع بودن به خدمت اعزام خواهد شد.

- گواهی انجام خدمت دوره ضرورت مربوط به پرسنل مذکو را که حسب مورد به تأیید وزارتین فرهنگ و آموزش عالی و یا بهداشت، درمان و آموزش پزشکی رسیده باشد به قرارگاه ستاد نیروی آموزش دهنده ارسال و قرارگاه مذکور کارت پایان خدمت دوره ضرورت را برابر مقررات صادر و به وزارتخانه ذی ربط ارسال خواهد نمود. طبق مصوبه جلسه ۱۸۵ مورخه ۱۳۹۵/۱۱/۵ هیأت عالی جذب اعضای هیأت علمی دانشگاه ها و مراکز آموزش عالی کشور «مشمولین طرح سربازی بعد از اتمام طرح برای ادامه عضویت هیأت علمی در دانشگاه ها باید مجددا در فراخوان جذب شرکت نموده و صلاحیت علمی و عمومی متقاضیان همچون سایر متقاضیان جذب بررسی شود».

فرایند انصراف یا تغییر اولویت انتخاب متقاضیان عضویت در هیأت علمی مؤسسات توسط هیأتهای مرکزی جذب

هیأت عالی جذب اعضای هیأت علمی دانشگاهها و مراکز آموزش عالی در یکصد و یکمین جلسه مورخ ۱۳۹۱/۰۵/۱۰، فرایند انصراف یا تغییر اولویت انتخاب متقاضیان عضویت در هیأت علمی مؤسسات را به شرح ذیل تعیین نمود:

۱- هیأتهای اجرایی جذب می بایست پس از ابلاغ رأی تأیید صلاحیتهای متقاضیان عضویت در هیأت
 علمی توسط هیأتهای مرکزی جذب تابعه و پیش از انجام مراحل بعدی اداری مانند اخذ ردیف استخدامی و غیره
 نسبت به اخذ تعهد خدمت به مؤسسه متقاضیان عضویت در هیأت علمی اقدام نمایند.

درصورت امتناع متقاضیان از سپردن تعهد خدمت به مؤسسه، توسط هیأتهای مرکزی جذب از کل دوره فراخوان حذف خواهند شد.

۲- درصورتی که متقاضی عضویت در هیأت علمی مؤسسه اولویت اول انتخاب ، از تقاضای خود پس از تأیید هیأتهای مرکزی جذب و سپردن تعهد خدمت به مؤسسه مزبور منصرف شده باشد، می تواند جهت تغییر اولویت طبق مصوبه نحوه جذب اعضای هیأت علمی متعهد خدمت به مؤسسات دیگر مصوب هشتاد و چهارمین جلسه مورخ ۱۳۹۰/۰۸/۰۲ عمل نماید.

۳- چنانچه متقاضیان عضویت در هیأت علمی قبل از صدور رأی هیأت اجرایی جذب مؤسسه و تأیید هیأت مرکزی جذب وزارتین علوم، تحقیقات و فنآوری و بهداشت، درمان و آموزش پزشکی، تقاضای انصراف یا تغییر اولویت انتخاب خود را داشته باشند، می بایست طبق فرایند ذیل عمل نمایند:

۳–۱– ابتدا انصراف خود را کتباً به مؤسسه اعلام کرده و سپس تقاضای کتبی خود را مبنی بر تغییر اولویت انتخاب به هیأتهای مرکزی جذب تقدیم نمایند.

۳–۲– هیأتهای مرکزی نیز پس از استعلام انصراف متقاضی از مؤسسه درصورت صلاحدید نسبت به تغییر اولویت متقاضی اقدام نمایند.

 ٤- از تاريخ ابلاغ اين مصوبه، هيأتهاى مركزى جذب موظف به درج نحوه انصراف يا تغيير اولويت در كليه فراخوانهاى بعدى مى باشند.

پیرو مصوبه یکصد و یکمین جلسه مورخ ۱۳۹۱/۰۵/۱۰ هیأت عالی جذب اعضای هیأت علمی با عنوان «فرایند انصراف یا تغییر اولویت انتخاب متقاضیان عضویت در هیأت علمی مؤسسات» لازم به ذکر است هیأتهای مرکزی جذب وزارتین علوم، تحقیقات و فناوری و بهداشت، درمان و آموزش پزشکی صرفا برای یک بار پرونده

متقاضیان عضویت در هیأت علمی را بررسی می نمایند و کلیه امور مربوط به تکمیل پرونده و یا تغییر اولویتها پیش از تأیید نهایی هیأتهای مرکزی امکان پذیر است.

بر اساس ماده ۱۵ آئین نامه رسیدگی به شکایات مصوب هیأت عالی جذب شورای عالی انقلاب فرهنگی درخواست شکایت متقاضی در مرحله نخست در هیأت اجرایی جذب دانشگاه مورد بررسی و اعلام نظر می گردد و در صورت درخواست شکایت مجدد می بایست از طریق هیأت مرکزی با حضور دو نفر نماینده هیأت فوق الذکر در جلسه هیأت اجرایی جذب دانشگاه مجدداً شکایت مورد بررسی قرار گیرد و نتیجه به هیأت مرکزی منعکس گردد.

#### نحوه رسیدگی و شکایت متقاضیان

داوطلبانی که در مرحله بدوی بررسی توسط هیأت های اجرایی واجد شرایط عمومی یا انتخاب اصلح تشخیص داده نشوند می توانند در مهلت مقرر کتبا به رأی صادره اعتراض نموده و تقاضای تجدید نظر نمایند. در این مرحله هیأت اجرایی نسبت به بررسی و صدور رأی مجدد در مهلت مقرر اقدام می نمایند.

- چنانچه در مرحله تجدید نظر اول، رأی بدوی مبنی بر عدم احراز ضوابط عمومی یا انتخاب اصلح تأیید
   شود و داوطلب نسبت به آن اعتراض داشته باشد، می تواند اعتراض خود را کتبا در مهلت مقرر به هیأت
   مرکزی ارائه نماید. در مرحله دوم تجدید نظر، هیأت مرکزی نسبت به بررسی و صدور رأی مجدد اقدام
   می نماید.
  - مدت زمان رسیدگی به شکایات و اعلام نظر در هیأت های اجرایی و مرکزی دو ماه خواهد بود.
- هیأت های اجرایی ومرکزی موظفند ضمن ابلاغ رأی صادره بدوی، تجدید نظر اول یا دوم به داوطلب، قابل تجدید نظر بودن، مرجع تجدید نظر کننده بعدی و مهلت قانونی جهت اعتراض به رأی را ذکر نمایند .
- داوطلب می تواند فقط یک بار در مرحله اول از هیأت اجرایی و یک بار در مرحله دوم از هیأت مرکزی
   تقاضای تجدید نظر نماید شکایت بیش از یک بار در هر یک از مراجع مذکور مجاز نمی باشد .
- عدم پذیرش در یک مقطع مانع از شرکت در مقاطع دیگر نخواهد بود. در صورت شرکت مجدد داوطلب،
   احراز صلاحیت بر مبنای وضعیت فعلی فرد میباشد( عدم احراز صلاحیت قبلی ملاک عمل نمیباشد)
   شکایت برابر مقررات قابل رسیدگی میباشد.

- هیچ مقام اداری ودولتی نمیتواند آراء هیأتهای مرکزی یا هیأت های اجرایی را تغییر دهد و یا از اجرای آن جلوگیری کند مگر در مواردی که هیأت عالی آن را ابطال و یا تصمیم دیگری اتخاذ نماید.
- در صورتی که داوطلب نسبت به رأی صادره از سوی هیأت مرکزی معترض باشد پس از ابلاغ رأی میتواند در مهلت مقرر اعتراض خود را کتباً به هیأت عالی ارائه نموده و تقاضای بررسی مجدد از آن هیأت نماید.
- شکایت داوطلب به هیأت عالی جذب در صورتی قابل رسیدگی خواهد بود که مراحل تجدید نظر اول و دوم طی شده باشد. این ماده ناقض ماده ۱۲ که به معنای مبسوط الید بودن هیأت عالی است نمی باشد .
- علاوه بر مراجع مقرر در این آیین نامه، هیأت عالی می تواند به عنوان عالی ترین مرجع نسبت به آراء
   صادره در هر مرحله رسیدگی و صدور رأی نموده نظر هیأت عالی در هر مرحله قطعی و لازم الاجرا
   می باشد.

#### معرفي سامانه جامع جذب اعضاي هيأت علمي

به منظور اجتناب از عملکرد جزیرهای و مستقل در جذب اعضای هیات علمی و نیز بی اطلاعی داوطلبان از روند رسیدگی به پروندهی خود، مقرر شد نرم افزار جامعی که بتواند تمامی فرآیندها از آغاز تا پایان را پوشش دهد در سه ماههی چهارم سال ۹۳ در دستور کار مرکز قرار گیرد. این سامانه اکنون به همّت متخصصان بهرهبرداری گشته و از چند زیر سیستم اصلی به شرح زیر تشکیل شده است:

- اعلام نیاز دانشگاهها
- ۲. ثبت تقاضای متقاضیان
- ۳. بررسی محتوای پروندهها در هیأت اجرایی جذب و گروههای توانمندی علمی و صلاحیت عمومی
  - کنترل پرونده ادر هیأت مرکزی جذب و تطبیق رعایت آئین نامه ها.
    - در ادامه هر یک از این زیر سیستمها به شکل مجزا تشریح شده است.
      - اعلام نیاز دانشگاه ها

اعلام نیاز دانشگاهها و تخصیص سهمیه به دانشگاهها در این سامانه کاملا هوشمند بوده و بر اساس سهمیهی اختصاص داده شده به دانشگاه از سوی دفتر نظارت و ارزیابی وزارت علوم می باشد. در ضمن نحوه ی اختصاص سهمیه از طرف دفتر نظارت بر اساس اطلاعاتی (مانند آمایش سرزمینی و نقشه جامع علمی کشور) که سامانه در اختیار آن دفتر قرار می دهد می باشد.

ثبت رزومه متقاضیان و اطلاع رسانی مرحلهای به متقاضی این بخش شامل فراخوان جذب پیمانی، بورس، طرح سربازی و همچنین ارسال درخواست متقاضیان تبدیل وضعیت میباشد. در این قسمت سعی شده تا سامانه از امکانات نهادهایی مانند بنیاد ملی نخبگان، بنیاد شهید و امور ایثارگران و تأییدیه مدرک تحصیلی جهت استعلام خود اظهاری افراد شرکت کننده در فراخوان، بهرهمند گردد. از دیگر امکانات این بخش غربالگری و معرفی متقاضیان بر اساس شاخصهای اعلام نیاز و شرایط اختصاصی دانشگاهها میباشد. در ضمن متقاضیان جذب با مراجعه به این سامانه می توانند روند پیشرفت پروندهی خود را پیگیری نمایند. به عبارتی این بخش پل ارتباطی بین متقاضی و هیأت اجرایی مرکز جذب میباشد. فرایند هیأت اجرایی دانشگاهها

این بخش شامل فرایند داخلی و امکانات هیأت اجرایی جذب دانشگاه بوده که از آن جمله می *تو*ان به موارد زیر اشاره کرد:

۱.زمان بندی جلسات کار گروه های علمی و عمومی هیأت اجرایی جذب
۲. معرفی اعضای کار گروه
۳. امضای دیجیتال صورت جلسات کار گروه های علمی و عمومی هیأت اجرایی جذب
٤. اعلام نتیجه به متقاضی و مرکز جذب
٥. امکان تعریف امضای دیجیتال برای اعضای هیأت اجرایی پس از گذر از فرایند صدور احکام هیأت اجرایی توسط مرکز جذب
۲. ارسال پرونده الکترونیک و کامل به مرکز جذب برای ادامه فرآیند
۲. ارسال پرونده الکترونیک و کامل به مرکز جذب برای ادامه فرآیند

۸ امکان امتیازبندی هیأتهای اجرایی بر اساس ضوابط.

روند پیگیری پرونده و طرح در جلسات هیأت مرکزی این بخش شامل فرایند داخلی مرکز جذب اعضای هیأت علمی بوده که موارد زیر را پوشش می دهد: ۱. ثبت دبیرخانه ۲- بررسی کارشناسی پرونده های جذب پیمانی ۲- طرح در هیأت مرکزی و ابلاغ رأی

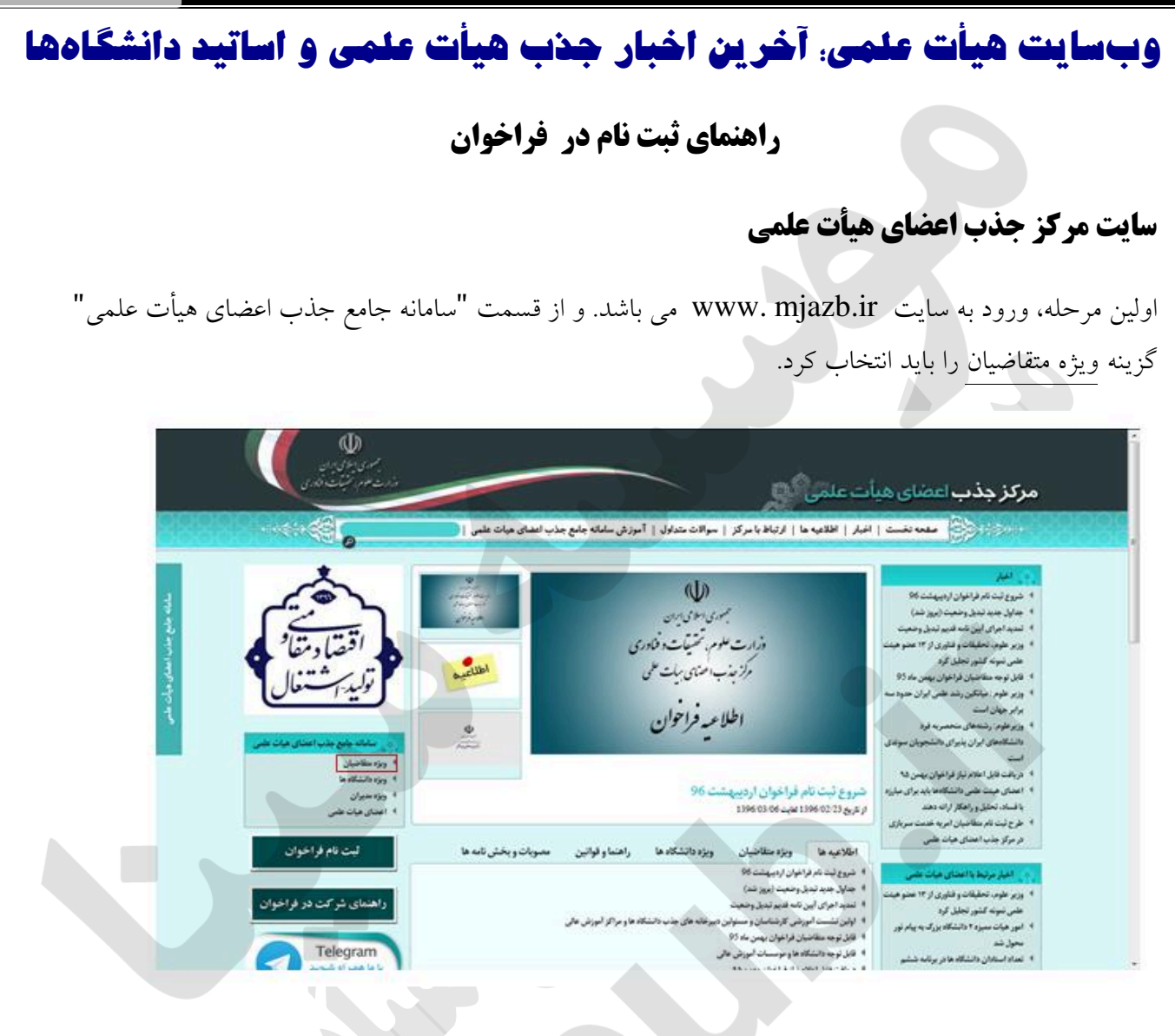

#### ورود به سامانه

کاربرانی که قبلا در سامانه ثبت نام کردهاند از طریق این صفحه میتوانند وارد حساب کاربری خود شوند. اطلاعات مورد نیاز برای ورود به حساب کاربری به شرح زیر میباشد:

- کد ملی (نام کاربری): در این قسمت کاربر کد ملی خود را، که به هنگام ثبت نام در سامانه ارائه داده، وارد می کند.
- رمز عبور: برای ورود به سامانه کاربر در این قسمت رمزی را که به هنگام ثبت نام در سامانه برای حساب کاربری خود تعریف کرده وارد مینماید. (لازم به ذکر است کاربر در حین وارد کردن این رمز به زبان ورودی صفحه کلید توجه نماید.)

- کد امنیتی: در انتها نیاز است متقاضی کد امنیتی را که در پایین این کادر به شکل تصویری متشکل از چند شکل مربعی حاوی اعداد نمایش داده شده، وارد نماید. در صورت عدم توانایی در خواندن کد امنیتی با کلیک بر روی آیکون تولید مجدد که در شکل زیر با پیکان قرمز مشخص شده، کد امنیتی جدید را دریافت نماید.
- ورود: پس از تکمیل اطلاعات شرح داده شده کاربر به منظور ورود به حساب کاربری خویش
   روی کلید ورود کلیک می نماید.

| 1000<br>1000<br>1000<br>1000<br>1000<br>1000<br>1000<br>100 |                                        | المعادة<br>المعادة<br>المعامممامماة<br>المعامة<br>المعامة<br>المعامة<br>المعامة<br>المعامة<br>المعا |                     | -20-20-00-00-00-00-00-00-00-00-00-00-00- |
|-------------------------------------------------------------|----------------------------------------|----------------------------------------------------------------------------------------------------|---------------------|------------------------------------------|
|                                                             | دد ایمیل فعال سازی                     | • رمز عبور خود را فراموش کرده اید؟ • ارسال مج<br>اطلاعیه ها                                                                                                    | ایجاد حساب کاربری . |                                          |
| 526.82                                                      | ~~~~~~~~~~~~~~~~~~~~~~~~~~~~~~~~~~~~~~ | مرکز جذب اعضای هیأت علمی                                                                                                    |                     | Market 2                                 |

#### ايجاد حساب كاربري

در پایین این صفحه پیوندی با عنوان ایجاد حساب کاربری، ویژهی کاربرانی که هنوز در سامانه ثبت نام اولیه انجام ندادهاند، قرار گرفته است. همچنین در صورتی که کاربر رمز عبور خود را فراموش کرده باشد با کلیک بر روی لینک مربوطه در پایین صفحه، به صفحه مربوط به بازیابی رمز عبور هدایت خواهد شد.

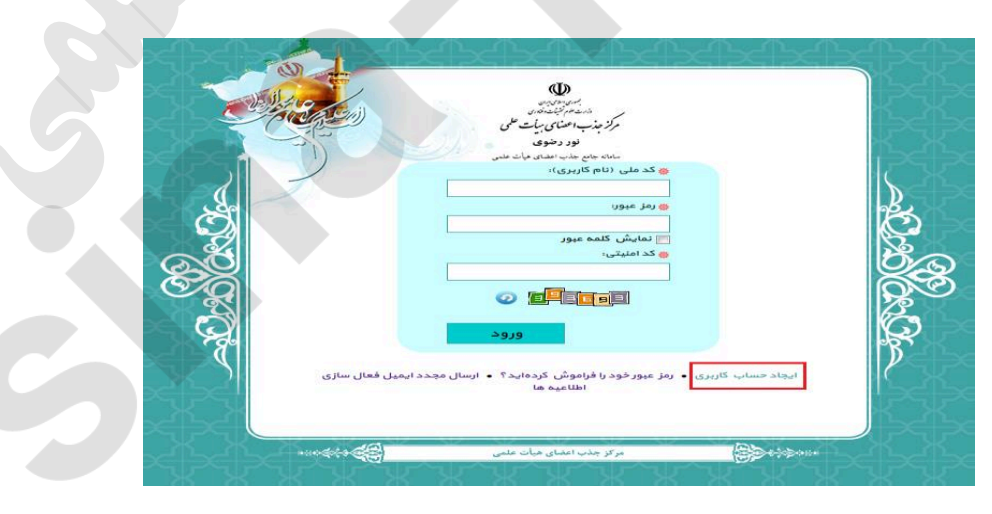

با کلیک بر روی پیوند ایجاد حساب کاربری در قسمت پایین صفحه ورود، متقاضی به این صفحه هدایت می گردد. در این صفحه کاربرانی که در سامانه ثبت نام اولیه انجام نداده و فاقد حساب کاربری می باشند، قادرند با تکمیل اطلاعات نمایش داده شده، حساب کاربری جدید در سامانه ثبت کنند. اطلاعات دریافتی از کاربر به شرح زیر می باشد:

- کد ملی (نام کاربری): در این قسمت لازم است متقاضی کد ملی خود را با دقت وارد نماید چراکه این کد
   از این پس بعنوان نام کاربری وی به منظور ورود به حساب کاربریاش تلقی خواهد شد.
- کلمه عبور: لازم است متقاضی رمز عبوری را به منظور ورود به حساب کاربریاش در نظر بگیرد. همان طور
   که در بالای صفحه توضیح داده شده، نام کاربری باید حداقل شامل ۸ کاراکتر باشد.
- تكرار كلمه عبور: متقاضى به منظور اطمينان از صحيح وارد كردن كلمه عبور، لازم است رمز مربوطه را مجدداً وارد نمايد.
  - نام: در این قسمت لازم است متقاضی نام خود را به زبان فارسی وارد نماید.
  - نام خانوادگی: در این قسمت لازم است متقاضی نام خانوادگی خود را به زبان فارسی وارد نماید.
    - نام پدر: در این قسمت لازم است متقاضی نام پدر خود را به زبان فارسی وارد نماید.
- ایمیل (پست الکترونیک): متقاضی آدرس پست الکترونیک فعال خود را جهت هر گونه ارتباط بعدی سامانه با وی وارد می کند لازم به ذکر است پیام تأیید حساب کاربری نیز از طریق همین آدرس به متقاضی تحویل داده می شود.
- تلفن همراه: متقاضى در اين قسمت شماره تلفن همراه خود را جهت ارتباط صوتى و پيامكى با سامانه وارد مىنمايد.
- کد امنیتی: در انتها نیاز است متقاضی کد امنیتی را که در پایین این کادر به شکل تصویری متشکل از چند شکل مربعی حاوی اعداد نمایش داده شده، وارد نماید. در صورت عدم توانایی در خواندن کد امنیتی با کلیک بر روی آیکون تولید مجدد که در شکل زیر با پیکان قرمز مشخص شده، کد امنیتی جدید را دریافت

| United United                                                                                                    |                        |                                         |                                                          | TOUR DURCH  |
|----------------------------------------------------------------------------------------------------|------------------------|-----------------------------------------|----------------------------------------------------------|-------------|
|                                                                                                    |                        | ، علمی                                  | سامانه جامع جذب اعضاى هيات                               | 2222        |
|                                                                                                    |                        | نامت 🕫 مشخص شده اچباری است.<br>ل ۸ باشد | • پر کردن فیلدهایی که با ه<br>• طول کلمه مبور باید حداقا | 9449        |
|                                                                                                    | • تگرار گلمه میور      | ی کلمہ عبور                             | ی کد طی (نام کاربری)                                     | CXXX I      |
|                                                                                                    | • تامیدر               | ا ۲۲۳۵۵۷۸                               | ت تمریک<br>انگری                                         | 242-43-4    |
|                                                                                                    | ا ا                    | • تلفن همراه                            | ہ یہن                                                    | <u>SKSS</u> |
|                                                                                                    |                        | مر دوافقم                               | 🔹 🗌 ر اعتما و قوانین را مطالعه نمود                      | 2835        |
|                                                                                                    | ت به صفحه ورود الفژودن | يتركمن                                  |                                                          |             |
| de de la constante de la constante de la constante de la constante de la constante de la constante de la consta<br>La constante de la constante de la constante de la constante de la constante de la constante de la constante de | Satur 27 denous 7.     | an Ined.7. Marida 6. A line 6 Mar       |                                                          | STATE       |

در انتها لازم است کاربر موافقت خویش را در ارتباط با مطالعه راهنما و قوانین از طریق تیک زدن عبارت مربوطه در پایین صفحه اعلام دارد.

#### تأييد

با کلیک بر روی کلید تأیید در صورت وجود خطا، اطلاعات مربوط به آن در کادر بالای صفحه نمایش داده می شود. بدیهی است در صورت عدم وجود خطا، ایجاد حساب کاربری با موفقیت به پایان خواهد رسید. در این مرحله پیام تصدیق مطابق آنچه در شکل زیر آمده، جهت اطمینان متقاضی بر روی صفحه نمایان می گردد. با نمایش این پیام فرد متقاضی لازم است جهت اطمینان سامانه از صحت اطلاعات وارده بر روی لینک فعال سازی حساب کاربری که به شکل خودکار به آدرس پست الکترونیک وی ارسال شده کلیک نماید تا حساب کاربری وی فعال گردد

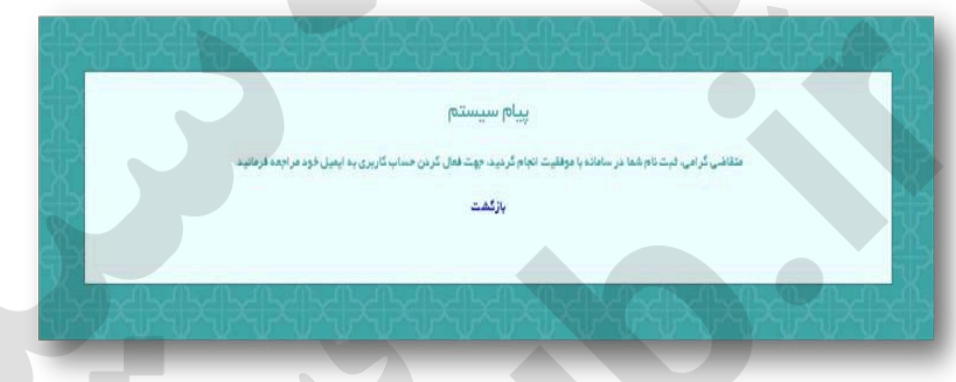

### بازیابی رمز عبور

کاربرانی که رمز عبور خود را فراموش کنند می توانند با کلیک بر روی گزینه" رمز عبور خود را فراموش کرده اید " رمز عبور خود را بازیابی کنند.

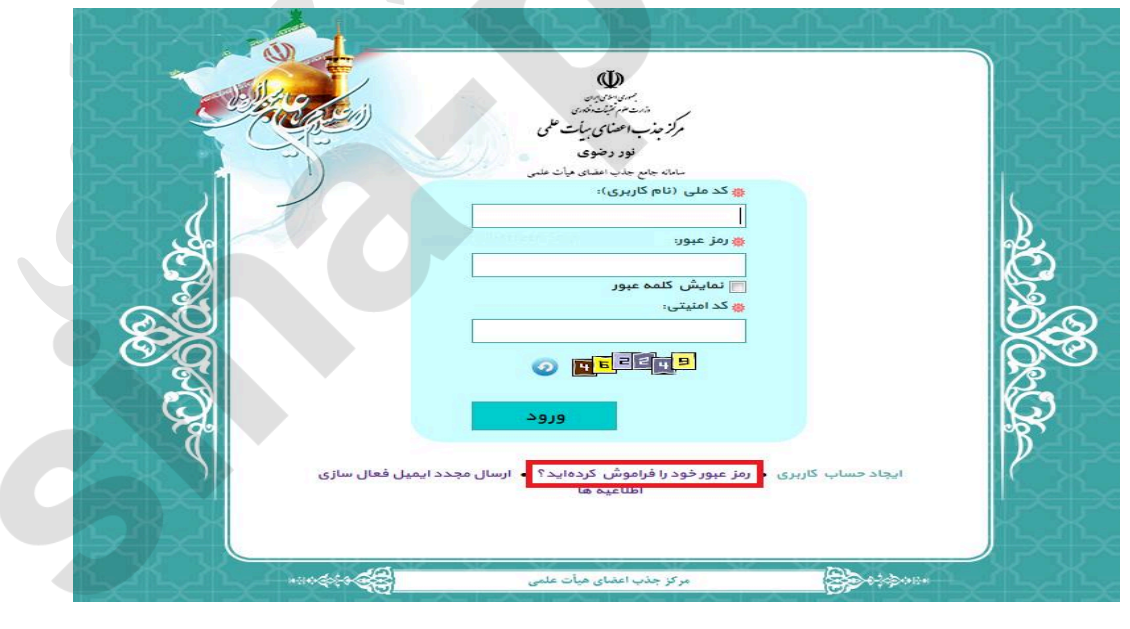

در این صفحه کاربرانی که رمز عبور خود را فراموش کردهاند با وارد کردن کد ملی خود قادر خواهند بود که رمز جدیدی از سامانه دریافت نمایند. رمز عبور جدید به پست الکترونیکی اعلام شده کاربر ارسال می گردد.

| سامانه جامع جذب اعضاى هیات علمی                                                                                                    |
|----------------------------------------------------------------------------------------------------|
| • پرکردن فیلدهایی که با علامت 🕫 مشخص شده اجباری است.                                                                                                    |
| همتقاضیانی که در فراخوان های گذشته ثبت نام نموده اند، می توانند با کدملی به عنوان نام کاربری و چهار رقم آخر کد ملی به عنوان رمز عبور وارد سیستم شوند<br>هک ما بر (نام کابیری) |
| بی کد سی (نام دربری).<br>بازگشت به صفحه ورود راهنما ثبت                                                                                                    |
|                                                                                                    |

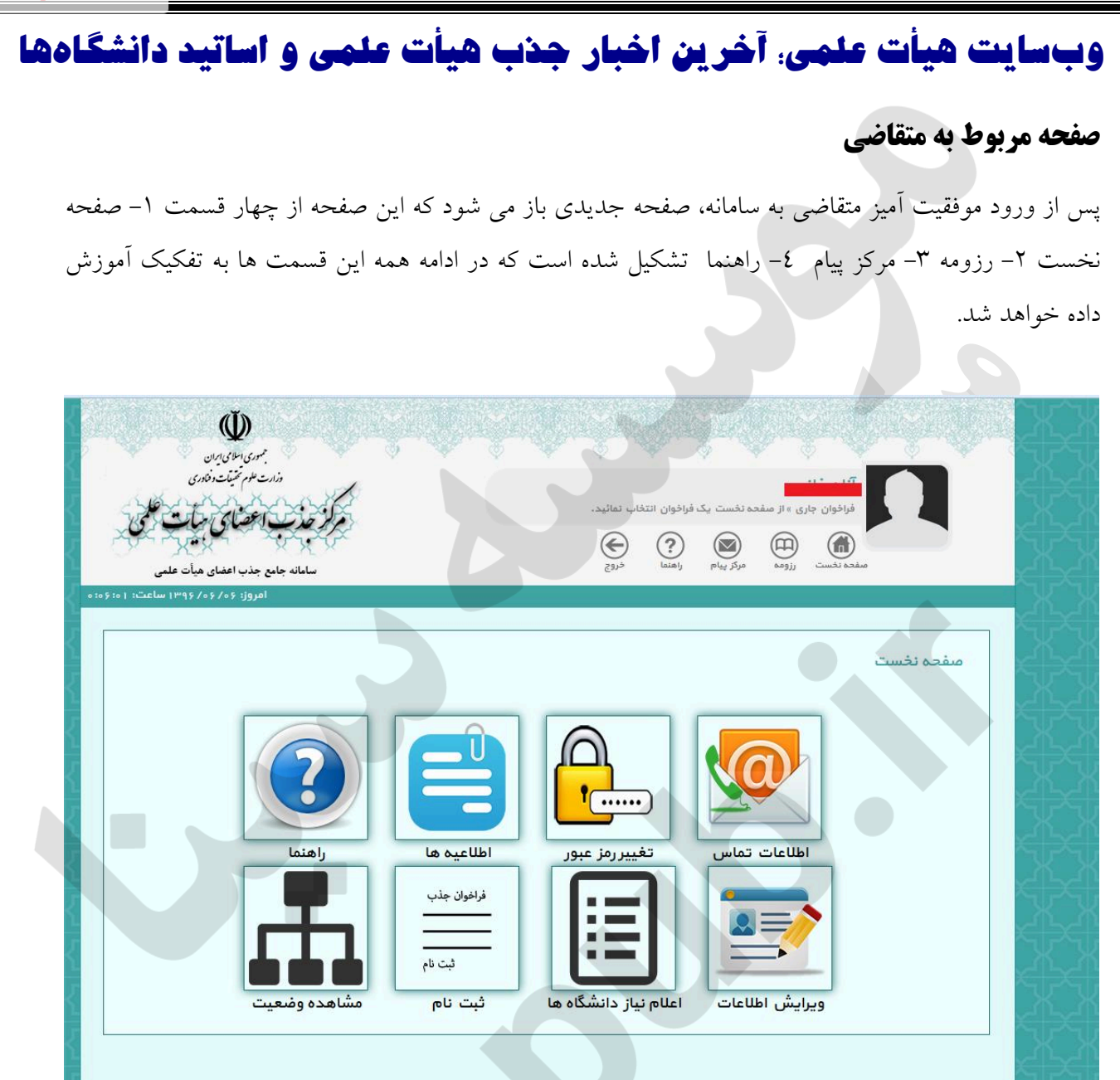

#### صفحه نخست

صفحه نخست از هشت قسمت شامل ۱- اطلاعات تماس ۲- تغییر رمز عبور ۳- اطلاعیه ها ٤- راهنما ٥- ویرایش اطلاعات ٦- اعلام نیاز دانشگاه ها ۷- ثبت نام ٨- مشاهده وضعیت تشکیل شده است .

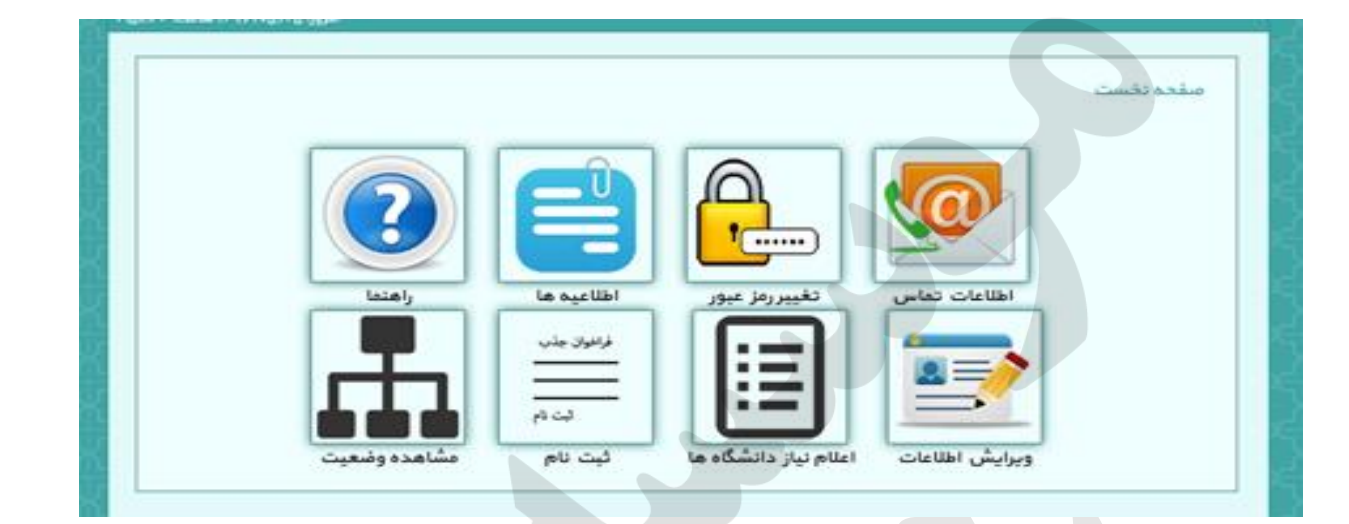

#### اطلاعات تماس

در قسمت اطلاعات تماس متقاضی می تواند شماره تلفن و یا پست الکترونیک خود را ویرایش کند.

|                                                                                                    | اطلاعات تماس                                                                                                    |
|----------------------------------------------------------------------------------------------------|----------------------------------------------------------------------------------------------------|
|                                                                                                    | • پرکردن فیلدهایی که با علامت 🖲 مشخص شده اجباری است.                                                                                   |
|                                                                                                    |                                                                                                    |
| وییرایش پست الکترونیک<br>پست الکترونیک فعلی شما<br>khanimşş@yahoo.com<br>© پست الکترونیک جدید                             | -ویرایش شماره تلفن همراه<br>شماره همراه فعلی شما<br>۹۱۴۸۵۳۷۳۳۱<br>۵ شماره همراه جدید                                                   |
| کد امنیتی                                                                                                    | ی کد امنیتی<br>ی کد امنیتی<br>ی کد امنیتی                                                                                              |
| ثبت<br>ثبت<br>با انجام عملیات ثبت به منظور اطمینان از صحت ورود آدرس<br>پست الکترونیک جدید ایمیلی به آدرس مذکورارسال خواهد | ثبت شماره همرا<br>با انجام عملیات ثبت به منظور اطمینان از صحت ورود شماره<br>جدید کد اعتبار سنجی از طریق پیامک برای شما ارسال می<br>شده |

| وبسایت هیأت علمی، آخرین اخبار جذب هیأت علمی و اساتید دانشگاهها                                                                       |
|----------------------------------------------------------------------------------------------------|
| تغيير رمز عبور                                                                                                    |
| در این قسمت متقاضی می تواند رمز عبور خود را تغییر دهد.                                                                               |
| پروئیل<br>الا برکردن فیلدهایی که پاعلات ۵ مشخص شده اجپاری است<br>الول کلمه عبور بید حاقل لم باش<br>المراف<br>المراف<br>فیت<br>المراف |
| متقاضی می تواند با کلیک بر روی این بخش از آخرین اطلاعیه های مرکز باخبر شود.                                                          |
| اطلاعیه ها                                                                                                    |
| رديف اطلاعيه                                                                                                    |
| ۱ فراخوان شهریور ۱۳۹۵ – لزوم تناسب اعلام نیاز (نکات بسیارمهم) ۱۳۹۵/۰۶/۱۶                                                             |
| ۲ فراخوان شهریور ۱۳۹۵ – اعلام نیازها، ثبت نام و پرداخت وجم                                                                           |
| ۳ لزوم تغيير رمز ورود ۱۳۹۵/۵۴/۱۹                                                                                                    |
|                                                                                                    |
|                                                                                                    |

راهنمای سامانه

در این قسمت برای راهنمای هرچه بیشتر متقاضیان فهرستی از راهنمای ثبت نام در فراخوان قرار داده شده است که قابلیت جست و جو را نیز دارا می باشد.

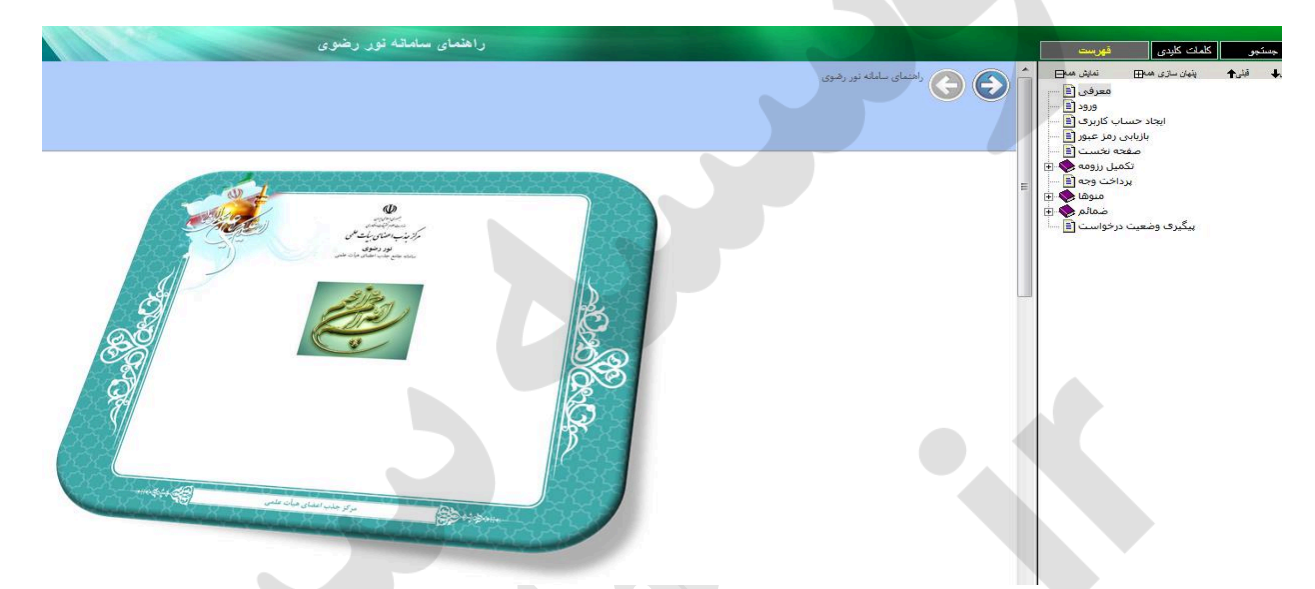

#### مشاهده و ویرایش اطلاعات

در این بخش متقاضیان می توانند اطلاعات خود را به تفکیک فراخوان های شرکت کرده مشاهده و در صورت لزوم اطلاعات خود را ویرایش کنند.

| سیسین بین<br>سیسین بین<br>مرکز جذب اصلای جایت علی                                                                                        |                                                                                                    |                         |
|----------------------------------------------------------------------------------------------------|----------------------------------------------------------------------------------------------------|-------------------------|
| ستعاند مانچ جذب العماي طرات علمي<br>المرول وم/ ود/ و درمو سالعان و درم ما<br>المرول وم/ ود/ و درمو سالعان و درم ما<br>المرول<br>د. ماتيد | مرکزیدم رسند درج<br>انطقا ایتدا فراخوان عورد نظروا انتظاب نمائید و سپس به منظور مشاهده و ور<br>اطلعات خود در آن فراخوان بریروی دکمه "مشاهده و ویرایش اطلاعات" کلی<br>اطلعات خود در آن فراخوان بریروی دکمه "مشاهده و ویرایش اطلاعات" کلی | مشاهده و ويرايش اطلاعات |
|                                                                                                    | مشاهده و وبرایش. اطلاعات                                                                                                    |                         |
| 2                                                                                                    | یماده سازی و پشتیبانی توسط بهمن توسط قرآرید مماهنگ                                                                                                    |                         |
|                                                                                                    | ۲۳                                                                                                    |                         |

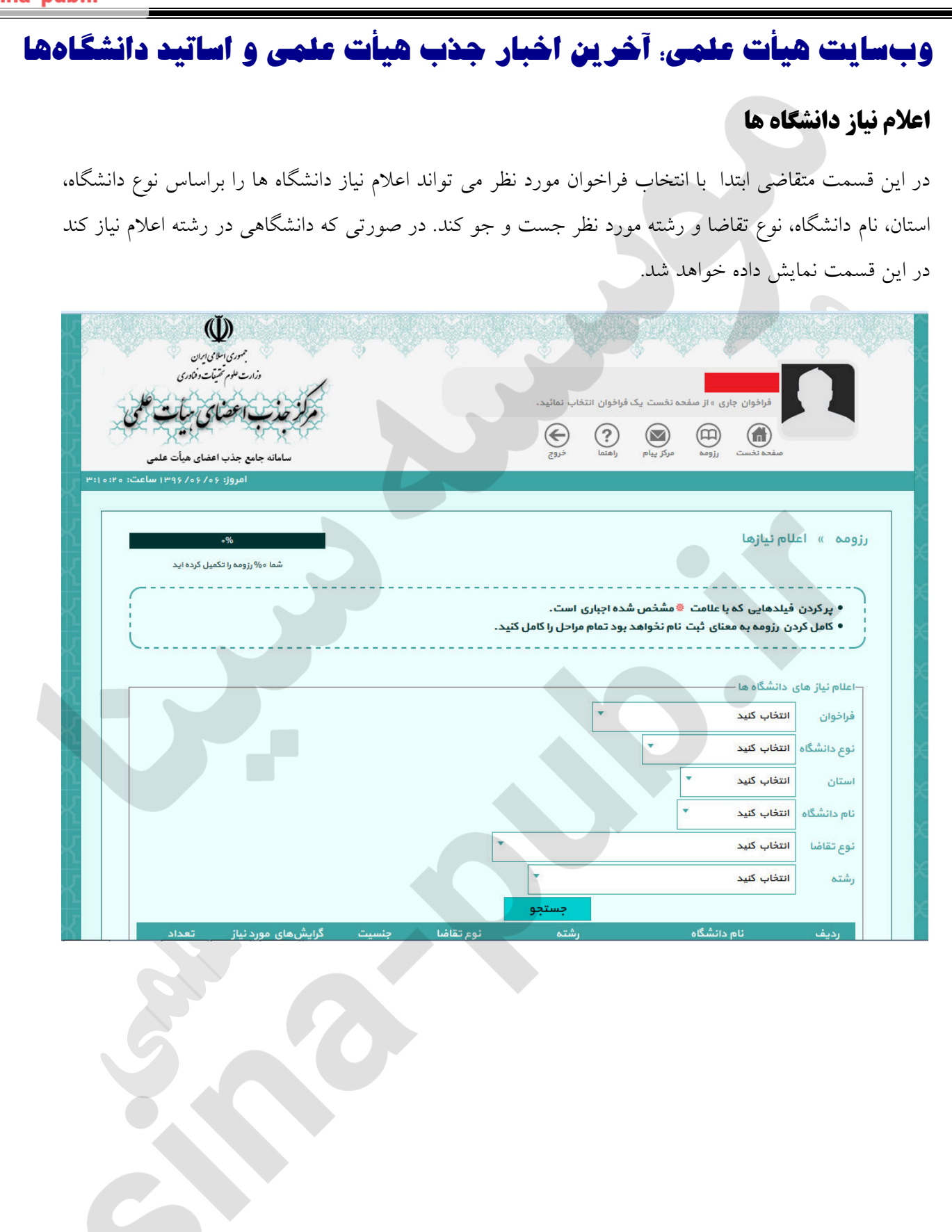

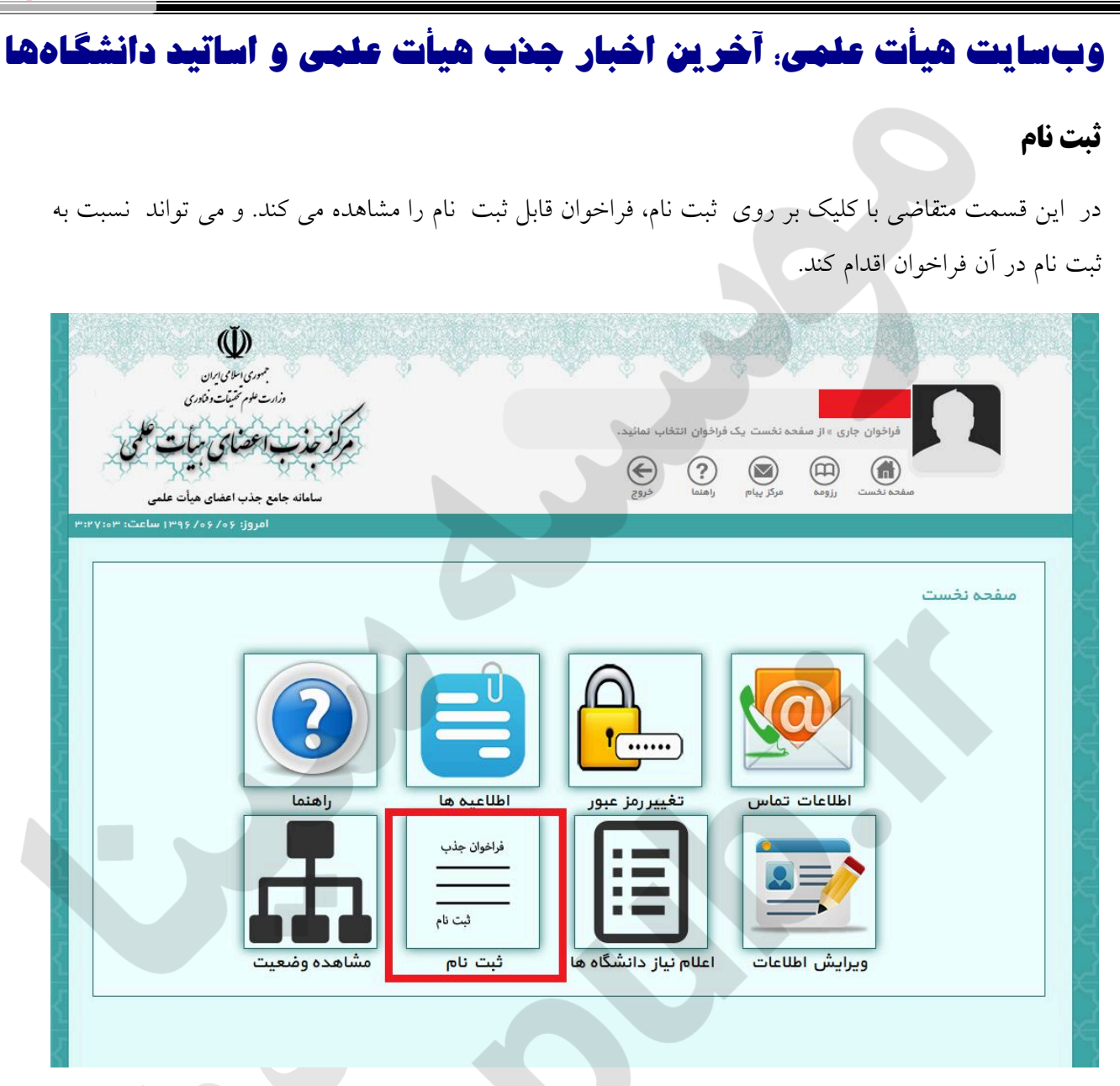

بعد از انتخاب و کلیک بر روی گزینه ثبت نام صفحه مورد نظر باز خواهد شد و چارت نمایش دهنده مراحل ثبت نام و جدول فراخوان نمایش داده خواهد شد. این چارت شامل سه بخش ۱) تکمیل رزومه ۲)پرداخت وجه ۳)تعیین اولویت می باشد. سامانه پیگیری هر سه بخش را به شکل متوالی تا تأیید نهایی فرایند انجام می دهد. به منظور ادامه فرآیند ثبت، لازم است متقاضی از جدول فراخوان که خود شامل سه بخش ۱) تعیین وضعیت فعلی ۲)مرحله بعدی ۳) نام فراخوان می باشد، فراخوان فعال را انتخاب و مراحل بعدی را پی بگیرد. لذا با کلیک بر روی پیوند فراخوان فعال، متقاضی وارد گام اول فرایند تحت عنوان تکمیل رزومه می گردد . sina-pub.ir

| ی <mark>ات علمی و اساتید دانشگا</mark> ده                                                                                                    | وبسایت هیأت علمی: آخرین اخبار جذب ه                                                                  |
|----------------------------------------------------------------------------------------------------|----------------------------------------------------------------------------------------------------|
| به المالية المالية المالية المالية المالية المالية المالية المالية المالية المالية المالية المالية المالية الم<br>المالية المالية المالية المالية المالية المالية المالية المالية المالية المالية المالية المالية المالية المالية |                                                                                                    |
| مرکز حذب اعضای سالت علمی<br>سامانه جامع جذب اعضای میات علمی                                                                                                    | لدر آلوزن جاری + لدر الوزن تشبت توسط آل تی<br>معدد<br>معدد (۱۹۹۵) (۱۹۹۵) (۱۹۹۵) (۱۹۹۵) (۱۹۹۵) (۱۹۹۵) |
| الدروز ۲۸ (۱۹۹۹) سالماند (۱۹۹۹) الم                                                                                                    | ومعيد رزومه                                                                                          |
| جه تعیین اولویت                                                                                                    | اطلاعاد شدهم.<br>مستنداد                                                                             |
| وشعیت فعلی عرحالہ بعدی                                                                                                    | رزومه » فهرست فر افوان ها<br>ردیف فرافوان                                                            |
| در حال تبت نام تاييد نهايي                                                                                                    |                                                                                                    |

### تكميل رزومه

گام اول در ورود اطلاعات به سامانه تکمیل رزومه است. متقاضی در این صفحه میتواند با مراجعه به نوارهای وضعیت که در شکل زیر با پیکان قرمز رنگ نشان داده شده است، درصد تکمیل فرآیند ثبت را مشاهده نماید.

| 1                                                      | بت رزومه | رزومه » وضع             |
|--------------------------------------------------------|----------|-------------------------|
| 10.0%                                                  |          |                         |
| 10056                                                  |          | اطلاعات شخصی<br>مستندات |
| 1**5                                                   |          | معرفان                  |
| Ŷ                                                      |          | وضعيت رزومه             |
| ۱۰۰۵<br>پردافت وجه و تائید رزومه دریافت فایل PDF رزومه |          |                         |
|                                                        |          |                         |

در این بخش کاربر قادر است اطلاعات شخصی خود را که شامل موارد زیر است به طور مجزا تکمیل نماید:

#### اطلاعات هويتي

در این بخش متقاضی لازم است اطلاعات شخصی خود را وارد سامانه نماید. از لحاظ ساختاری می توان این بخش را به چهار بخش مجزا که در شکل با کادر قرمز مشخص شده، تقسیم نمود. بخش اول حاوی اطلاعات اولیه شامل کد ملی، نام و نام خانوادگی فرد متقاضی می باشد. این اطلاعات پیشتر توسط وی در حین ایجاد حساب کاربری وارد سامانه شده است. بنابراین قابل ویرایش نمی باشد. بخش دوم شامل اطلاعات تکمیلی فرد متقاضی بوده که لازم است کاربر هریک را با دقت تکمیل نماید. موارد موجود در این بخش عبارتند از:

- ا نام پدر
- ف شماره شناسنامه
  - تابعيت
- آخرين وضعيت تحصيلي
  - جنسيت
  - وضعيت تأهل
- محل تولد با تفکیک کشور /استان/شهر
  - تاريخ تولد
- محل صدور با تفکیک کشور/استان/شهر
  - تاريخ صدور شناسنامه
    - دين
    - مذهب
- وضعیت نظام وظیفه برای متقاضیان ذکور

بخش سوم ویژه خود اظهاری متقاضی در خصوص مستندات و سوابق خویش میباشد. سوابق اشاره شده در نه محور: دانشگاهی، حوزوی، خبرگان،پژوهشی، اجرایی، توانمندی، افتخارات، فرهنگی و اجتماعی و آموزش تنظیم شده است. با انتخاب هرکدام از این مستندات زیرمنوی مربوطه به ستون سمت راست صفحه در ذیل دکمه مستندات اضافه شده و کاربر قادر است با مراجعه به آن اظهارات خود را وارد نماید.

بخش چهارم به منظور بارگذاری تصاویر پرسنلی، شناسنامه و کارت ملی کاربر در نظر گرفته شده است. محدودیت سایز و حجم فایل به شکل راهنما در این صفحه آمده است. بارگذاری تصاویر با کلیک بر روی علامت سبز رنگ در بالای کادر تصویر که در شکل با پیکان قرمز نشان داده شده، انجام می پذیرد.

| تعييل اولويت                          | Age to the second second                    | and and and                                                                               |
|---------------------------------------|---------------------------------------------|-------------------------------------------------------------------------------------------|
|                                       |                                             | ****                                                                                      |
|                                       | اطلاعات هویتی                               | رزومه 🕫 اطلعات شخصی 🛸                                                                     |
| شما ه ۶۷% رژونه را تکمیل گرده اید     |                                             |                                                                                           |
| ·                                     |                                             |                                                                                           |
|                                       | شخص شده اجباری است.                         | 🔹 پر کردن فیلدھایی کہ با علامت 👄 م                                                        |
|                                       | نخواهد بود تمام مراحل را کامل کنید.<br>همر) | <ul> <li>کامل کردن رژومه به معنای ثبت نام</li> <li>شعر مجل مدده (گشمر) استان )</li> </ul> |
| A                                     |                                             |                                                                                           |
|                                       |                                             |                                                                                           |
| نام خانوادگی                          | 30g                                         | کد ملی:                                                                                   |
| Τذرپیرا                               | محمد                                        | 1                                                                                         |
|                                       |                                             |                                                                                           |
| ک تایعیت                              | 🐢 شماره شتاستامه                            | 🔷 تام پدر                                                                                 |
| ايرانۍ                                | AF                                          | نامدر.                                                                                    |
|                                       |                                             |                                                                                           |
| الله ومنعيث تاهل                      |                                             | الدرين وشعيت تحصيان                                                                       |
| متاهل                                 | مرد                                         | کارشناسی آرشند                                                                            |
| 😁 تاريخ تولد                          |                                             | 👁 محل توند ( کشور / استان / شهر)                                                          |
| 1P 96 / 1P / 1P                       | 👻 اصفهان                                    | انبران المفهان                                                                            |
|                                       |                                             |                                                                                           |
| 🛚 تاريخ صدور                          |                                             | 🗠 محل صدور ( کَشُور / استان / شهر)                                                        |
| 1P-95-7-1E-7-1E -=                    | * انتخاب کنید                               | ايران 🔹 اصفهان                                                                            |
| 🍩 وضعيت نظام وظيفه                    | 🛛 مذهب                                      | ین 😔                                                                                      |
| * پیان حدمت                           | ا شیعه:                                     |                                                                                           |
|                                       |                                             |                                                                                           |
| 🕲 تاريخ معرفى                         | 🐵 تاريخ پايان خدمت                          | 🗢 تاریخ معافیت                                                                            |
| 1 1 1 1 1 1 1 1 1 1 1 1 1 1 1 1 1 1 1 | The at X to X i                             |                                                                                           |
|                                       |                                             | 🧶 انواع مستنداتی که دارم                                                                  |
| زوهشی 📝 اجرایی 📝 توانمندیها           | 💽 خیرگان بدون مدرک 🔄 🚽                      | 💓 دانشگاهی 💽 حوزوی                                                                        |
| نام کار گزینی 🚽 رژومه علمی            | اعی 📝 آموزش 📝 احک                           | 📝 افتخارات 😒 فرهنگی و اچتم                                                                |
|                                       |                                             | 👄 گزارشی مختصر از زندگی                                                                   |
|                                       |                                             |                                                                                           |
|                                       |                                             |                                                                                           |
|                                       |                                             |                                                                                           |
|                                       |                                             |                                                                                           |
|                                       |                                             |                                                                                           |
|                                       |                                             |                                                                                           |
|                                       |                                             |                                                                                           |
|                                       |                                             |                                                                                           |
| 8                                     |                                             |                                                                                           |
|                                       |                                             | شرح مختصری از زددگی خوی را بنویسید                                                        |
| ت تصبحت کارت با معرفی نامه            | 🐲 تصبحت کار ت ملے                           |                                                                                           |
| حداکثر حج فلیل ۲ مگمایت               | حداكتر حجم فابل « مكانايت                   | مطبویر پربندی<br>حداکث حجج فلیل ۳ مگذلیت                                                  |
| No file chosen Choose File            |                                             | The second second second                                                                  |
|                                       |                                             | and the second second                                                                     |
|                                       |                                             | and the second second                                                                     |
|                                       |                                             | 1.1.2.2.2.2.1.1.1.2                                                                       |
|                                       |                                             |                                                                                           |
|                                       |                                             |                                                                                           |
|                                       |                                             | a - and the second                                                                        |
| 🐲 تصویر شناسنامه (صفحه سوم)           | 👼 تصویر شناسنامه (صفحه دوم)                 | 🤛 تصویر شناستامه (صفحه اول)                                                               |
| حداكتر مجج قايل « مكابيت              | حداكتر حجم فايل ٩ مكايليت                   | حداكتر ججم فليل ٩ مكتبيت                                                                  |
|                                       |                                             |                                                                                           |
|                                       |                                             |                                                                                           |
|                                       | المحد شناسنامه (صفحه بنجم)                  | الم تمروب شناسنامه (مفحه جوارم)                                                           |
|                                       | حداکثر مجع فلیل ۴ مگذایت                    | حداكثر ججج فليل ٣ مگنايت                                                                  |
|                                       |                                             |                                                                                           |
|                                       |                                             |                                                                                           |
|                                       |                                             |                                                                                           |
| اهدما يعدى                            |                                             |                                                                                           |
|                                       |                                             |                                                                                           |
|                                       |                                             |                                                                                           |
|                                       |                                             |                                                                                           |
|                                       |                                             |                                                                                           |

در پایان پس از اطمینان از صحت اطلاعات وارده می توان با کلیک بر روی دکمه تأیید تمام موارد فوق را به سامانه وارد نمود. لازم به ذکر است این اطلاعات پس از تأیید قابل ویرایش مجدد است. در صورت عدم موفقیت در تأیید اطلاعات، مرجع بروز خطا در کادر بالای صفحه با رنگ قرمز مشخص می شود.

#### اطلاعات تماس

در این صفحه کاربر اطلاعات تماس اعم از شماره تماس ضروری، شماره همراه، آدرس پست الکترونیکی و نشانی خود را، وارد می نماید. به منظور حصول اطمینان سامانه از صحت شماره همراه کاربر و نیز جلوگیری از خطای سهوی در ثبت شماره تماس ناصحیح، لازم است کد معتبرسازی که پیشتر هنگام ایجاد حساب کاربری به شماره همراه متقاضی پیامک شده است، در سامانه ثبت گردد. در صورت عدم دریافت این کد می توان با کلیک بر روی عبارت «اینجا» در توضیحات (مطابق شکل زیر)، در خواست ارسال مجدد کد نمود. همچنین به منظور ثبت نشانی لازم است متقاضی، آدرس محل سکونت فعلی خود را در بخش پایین صفحه با جزئیات تاریخ سکونت، آدرس، تلفن و کد پستی وارد نماید.

| مع منه الم                                                                        | پرداخت وجه                                                                                                    | تغيين اولويت                                    |
|-----------------------------------------------------------------------------------|----------------------------------------------------------------------------------------------------|-------------------------------------------------|
| ومه » اطلعات شخمیی » اطل                                                          | لمات تماس                                                                                                    | ۲۲۵<br>شما ۲۷۳ رژونه را تکنیل گرده اید          |
| • پر کردن فیلدهایی که با علامت 🕫 مخه<br>• کامل کردن رزومه به معنای فیت نام نهٔ    | قص شده اجباری است.<br>نواهد بود تمام مراحل را گامل کنید.                                                                |                                                 |
| شماره همراه                                                                       | 🛚 پست الکترونیک                                                                                                    | ♦ شعاره تماس ضروری (۳۸۸۸۸۸۸ = ۲۰۰)              |
| 0910910910                                                                        | meisamnabi@gmail.com                                                                                                    | • F1 - FFF0505F                                 |
| اکد معتبر سازی شماره همراه<br>این معتبر سازی شماره همراه<br>بنفانی محل سکونت فعلی | بر ای معتبر سازی شماره عمر ام کد دریافتی را<br>در سورتی که هنوز کدی دریافت نئموده اید او<br>فیت این کد اجباری نمی باشد. | ر گادر سمت راست وارد نمانید.<br>با کارگ نمانید. |
| تاريخ سكونت از                                                                    | 👳 تلفن محل سکونت (۳۸۸۸۸۸۸) د ۲۰)                                                                                        |                                                 |
| 1 9F / 0F / 15                                                                    | 021 - 22440055                                                                                                    |                                                 |
| آدرس محل سکونت ( کشور / استان / شهر)                                              |                                                                                                    | 曼 کدپستی محل سکونت                              |
| اندونزی 🔹 استوان                                                                  | • callas •                                                                                                    |                                                 |
| نشائى                                                                             |                                                                                                    |                                                 |
| PP Käh                                                                            |                                                                                                    |                                                 |
|                                                                                   | راهتما                                                                                                    | بعدى ليت                                        |

#### نشانی ها

با کلیک بر روی دکمه نشانیها از ستون سمت راست، متقاضی وارد صفحه ثبت نشانی می گردد. این صفحه به منظور دریافت چند آدرس اخیر سکونت و کار متقاضی در نظر گرفته شده است. به این منظور لازم است کاربر نشانیهای مد نظر اعم ازمحل سکونت قبلی، محل کار فعلی و محل کار قبلی خود را، با انتخاب نوع نشانی و وارد کردن اطلاعاتی نظیر آدرس دقیق، کد پستی و تلفن و نهایتا کلیک بر روی دکمه افزودن وارد سامانه نماید. این روند تا ورود تمام نشانیهای متقاضی ادامه مییابد.

تعيين اولويت برداخت وجه تكميل مرترومه رزومه » اطلاعات شخصی » نشانی ها شما ۲۷% رژونه را تکمیل گرده اید • پر کردن فیلدهایی که با علامت 🥮 مشخص شده اجباری است. کامل کردن رژومه به معنای ثبت نام نخواهد بود تمام مراحل را کامل کنید. تذكر ، ورود اطلعات تشانى محل سكونت هي ۽ ١ سال گذشته الزامي است 🛚 تاريخ سكونت تا 🛚 تاریخ سکونت از 🏶 نوع آدرس 1 انتخاب كئيد 🕯 تلغن (۳۸۸۸۸۸۸ ۹–۳۱ ه) 🍩 کشور / استان / شهر 🕫 کد پستی 💿 نشانی افزودن 8 تاريخ سكونت از رديف نوع آدرس 1.1 149F/09/1A A1V5A50A01 + #1- FOF FOFF 1199/+5/81 آدرس محل سكوتت قبلى # 1 11-87/+5/22 A175A50A01 #¥1—ÅÅÅÅÅÅÅÅÅ 189-1-5/88 آدرس محل سكونت البلى 2. 1 1H4#/+5/88 ALVSASOAD1 = F1-AAAAAAA 1494/05/84 آدرس محل کار قعلی 1494/05/44 A175450401 = ¥1-AAAAAAAA 1891/-5/88 آدرس محل کار قبلی بعدى راهتما

لازم به توضيح است كه همزمان با ورود هر يك از اين آدرسها و كليك بر روى دكمه افزودن در صورت عدم وجود نقص در اطلاعات وارده ، اطلاعات وارد شده مربوط به آن آدرس در پایین صفحه اضافه می شود. در صورت عدم موفقیت در افزودن آدرس خطای مربوطه در کادر بالای صفحه، مشابه شکل زیر، نمایان میگردد.

• پر کردن فیلدهایی که با علامت 👼 مشخص شده اجباری است.

- کامل کردن رژومه به معنای ثبت نام نخواهد بود تمام مراحل را کامل کنید.
  - تاريخ سكونت از
    - تاريخ سكونت تا

#### اطلاعات همسر

در این صفحه لازم است متقاضی در صورت تأهل، اطلاعات همسر خود را وارد سامانه نماید. این اطلاعات شامل موارد زیر است.

- مليت
- تابعيت
- کد ملی
  - نام
- نام خانوادگي
  - نام پدر
- تاريخ تولد
  - دين
  - مذهب
- يست الكترونيك
  - تلفن همراه
- تلفن محل سكونت
- آدرس محل سكونت
  - وضعيت اشتغال
  - آدرس محل کار

|                                  |                                                                      |                                                                                             | angji Gjang     |
|----------------------------------|----------------------------------------------------------------------|---------------------------------------------------------------------------------------------|-----------------|
| 0                                |                                                                      |                                                                                             | اطلاعات شتمس    |
| تعيين الألويت                    | إرداخت وجه                                                           | card when                                                                                   | Internet Gestin |
| - 114                            | عات همسر                                                             | رزومه اطلاعات شخمتی اطلا                                                                    | ortai olenhi    |
| شما دفره رژونه را تکنیل گرده اید |                                                                      |                                                                                             | نشانی ها        |
|                                  | مشخص شده اچیاری است.<br>اس نخوامد بود تمام مراجل را کامل کنید        | <ul> <li>پر گردن فیلدهایی که با علامت </li> <li>کامل کد دن را معد به معتای قیت ۵</li> </ul> | اطلاعات قمسر    |
| C                                |                                                                      |                                                                                             | لدن يوشقن       |
| @ كدملى                          | وتلجت                                                                | <u>ہ طیت </u>                                                                               | مستندات         |
|                                  |                                                                      | اليواني • •                                                                                 |                 |
| 🕫 نام پدر                        | • نام خانوادگی                                                       | 9 Jaj                                                                                       |                 |
|                                  | ~~~                                                                  | الا تاريخ تطد                                                                               |                 |
| * <mark>•</mark>                 | *                                                                    | 1P ST / +A / 1P                                                                             |                 |
| 🛚 تلغن معل سکونت                 | • aucia                                                              | 🛛 پست الکترونیک                                                                             |                 |
|                                  |                                                                      |                                                                                             |                 |
| ، با يجب مير -                   | <ul> <li>محل سکونت</li> <li>ایران</li> <li>آذربایجان شرقر</li> </ul> | ۵ گدوستی محل سگونت                                                                          |                 |
|                                  |                                                                      | • نشانی معل سکونت                                                                           |                 |
|                                  |                                                                      | جران                                                                                        |                 |
| • منوان شغل                      | 🛚 نام محل المتغال                                                    | الا وضعيت للتقال                                                                            |                 |
|                                  |                                                                      |                                                                                             |                 |
| • تلنن معل کار                   | •                                                                    | • تام واحد مربوطه                                                                           |                 |
|                                  | 🛚 حمل کار                                                            | ہ کد پسٹی نحل کار                                                                           |                 |
|                                  |                                                                      |                                                                                             |                 |
|                                  |                                                                      | 🕫 نشانی محل کار                                                                             |                 |

### تحت پوشش

در این صفحه لازم است متقاضی در صورتی که تحت پوشش است، اطلاعات زیر را وارد و تمایل و یا عدم تمایل خود برای استفاده از این موارد را اعلام نماید.

- تحت پوشش و یا مورد تأیید بنیاد شهید و امور ایثارگران
  - نوع پوشش
  - تمایل یا عدم تمایل در استفاده در مزایای ایثارگری
    - نخبه مورد تأييد بنياد نخبگان

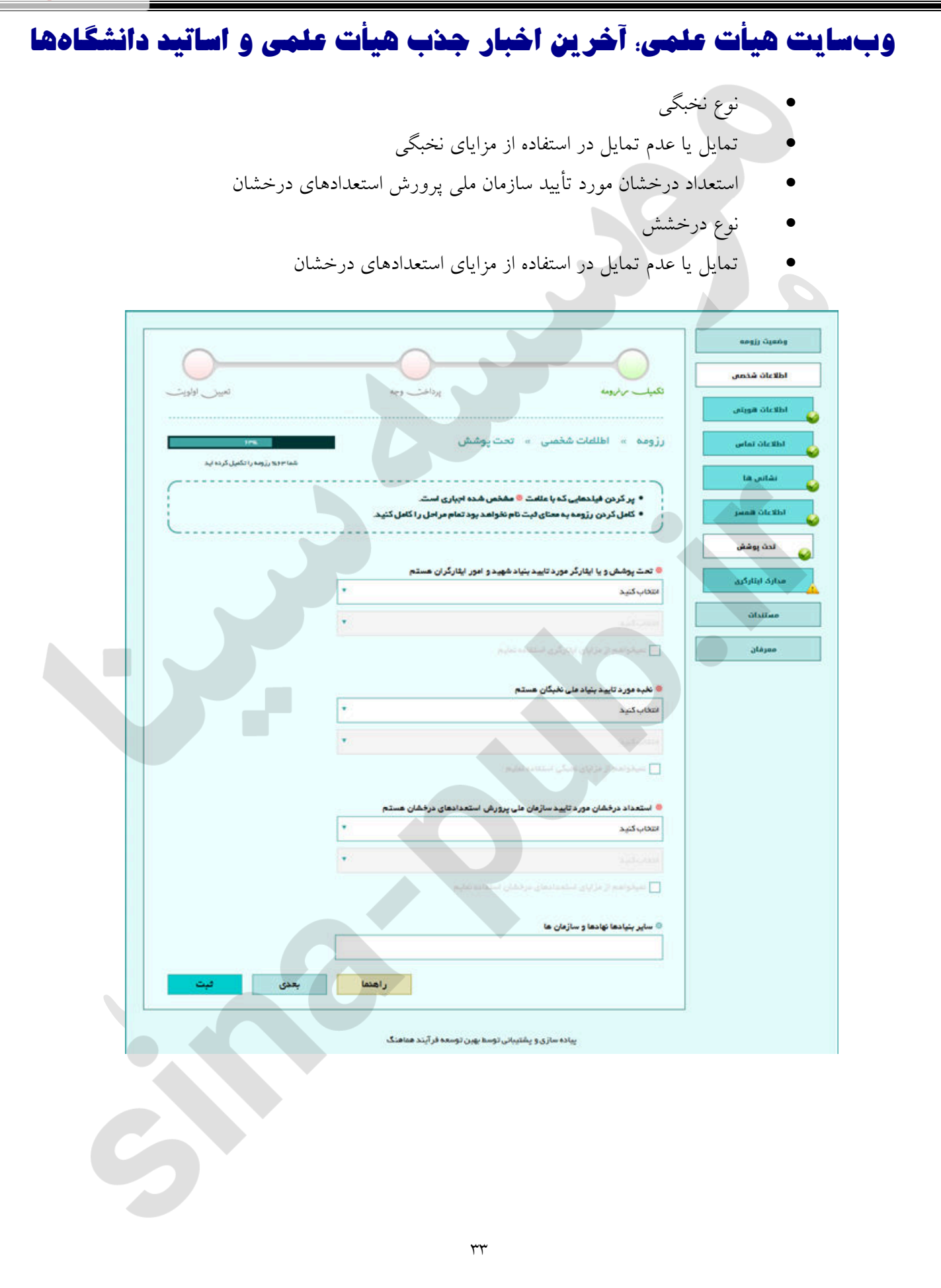

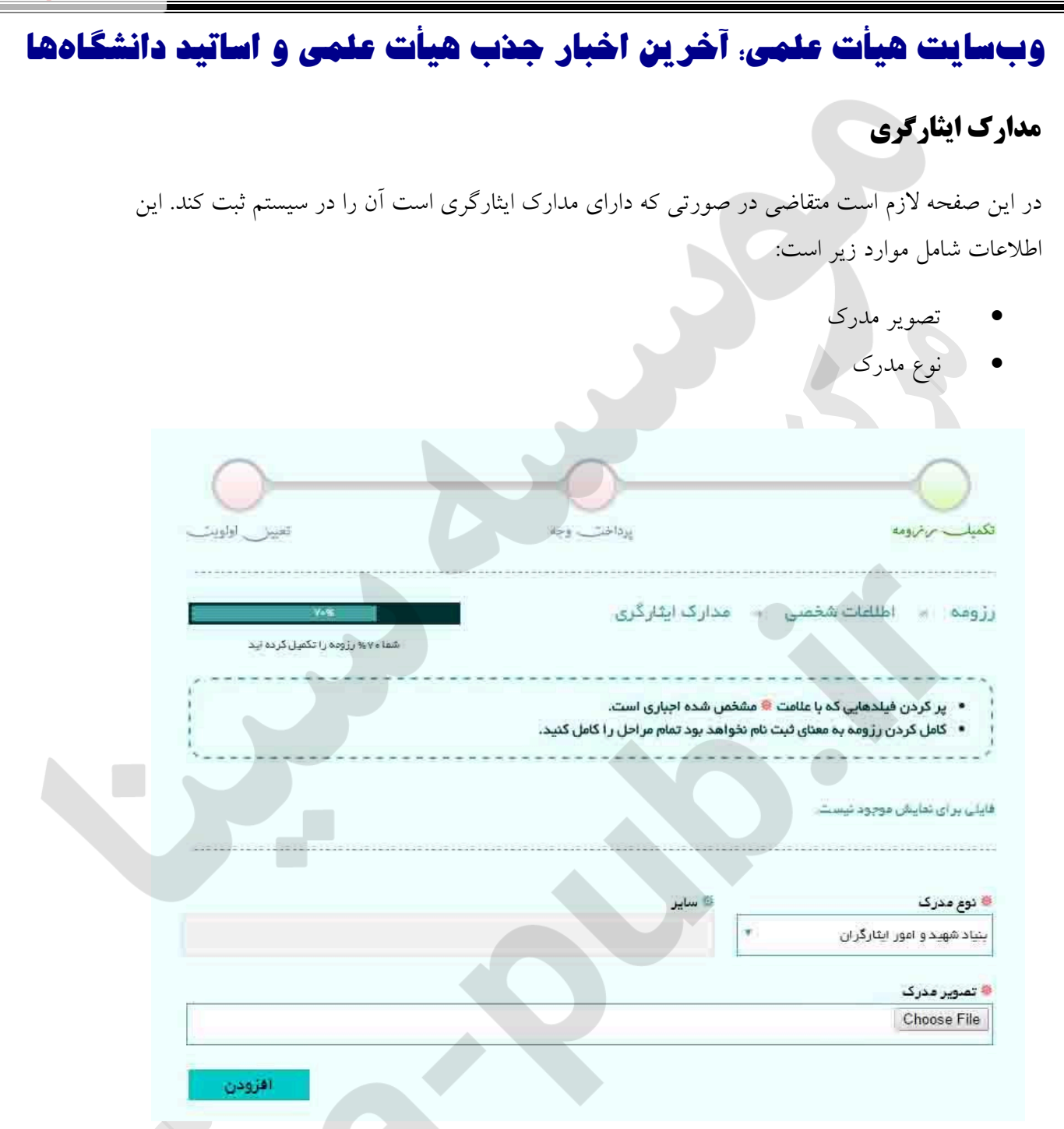

#### مستندات

همانطور که در صفحه مربوط به تکمیل رزومه پیشتر اشاره شد، پیشرفت فرایند ثبت اطلاعات در گرو تکمیل سه زیر بخش اطلاعات شخصی، مستندات و معرفان است . این صفحه مختص ورود اطلاعات خود اظهاری متقاضی در بخش اطلاعات هویتی است. به بیان دیگر در صورتی که کاربر هنگام ورود اطلاعات هویتی خود در بخش سوم مستنداتی را انتخاب کرده باشد با همان عنوان در زیر بخش مستندات بخشی جهت ورود اطلاعات مربوطه اضافه میگردد. منوهای این بخش شامل: احکام کارگزینی، رزومه علمی، تحصیلات دانشگاهی، تحصیلات حوزوی،

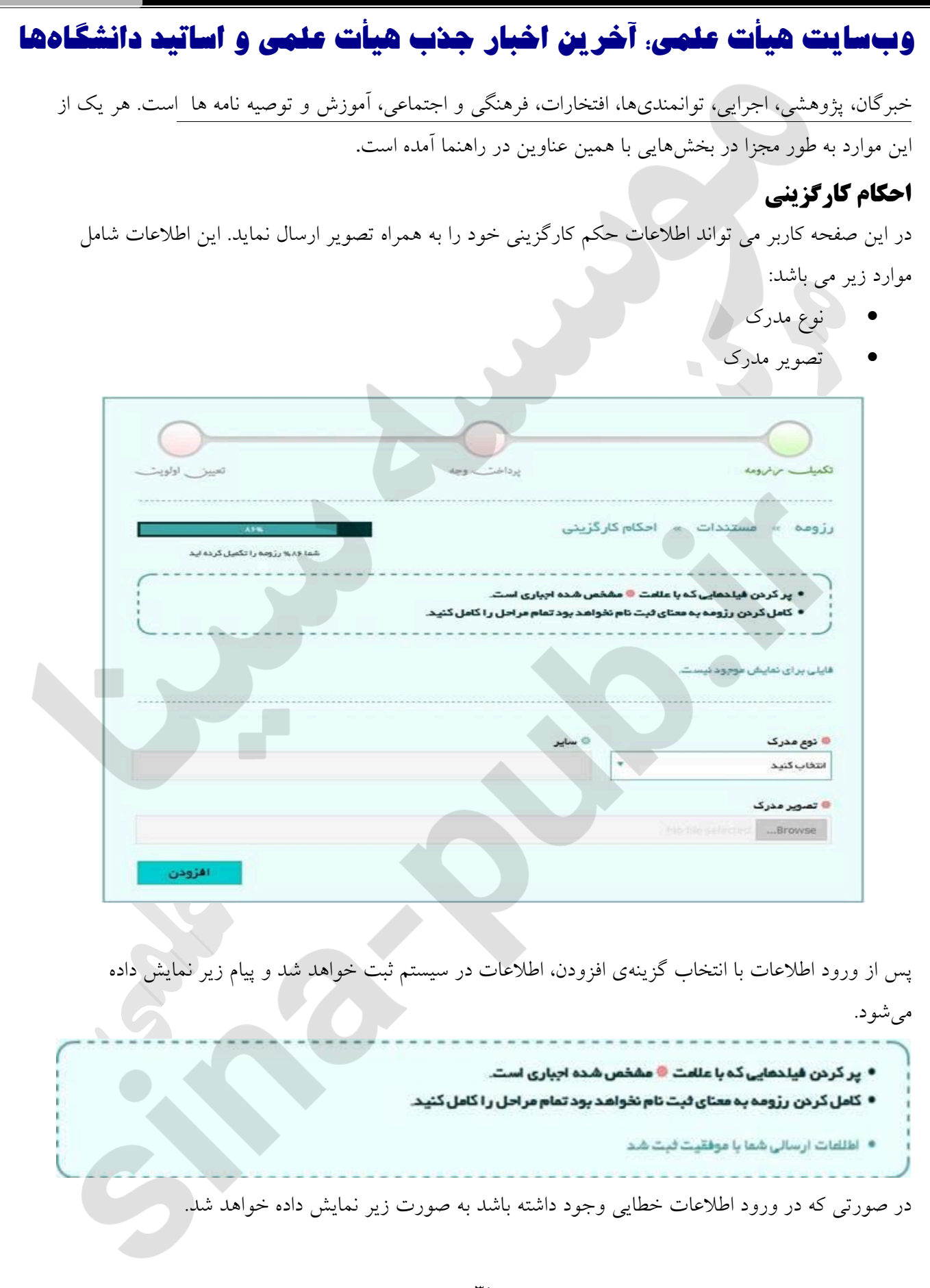

پر کردن فیلدهایی که با علامت <sup>(()</sup> مشخص شده اجباری است.
 کامل کردن رزومه به معنای ثبت نام نخواهد بود تمام مراحل را کامل کنید.
 نوع مدرک

چنانچه پس از ثبت اطلاعات متقاضی متوجه خطا در ورود اطلاعات شود، می تواند با فشردن دکمهی ضربدر که در شکل زیر نشان داده شده است، اطلاعات ثبت شده را حذف نماید.

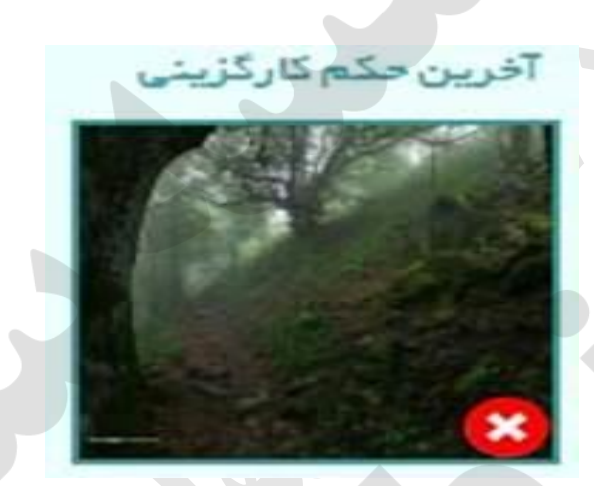

### رزومه علمي

کاربر باید رزومه علمی خود را از قبل به طور کامل آماده کند و به صورت فایل pdf در سامانه آپلود (بارگذاری) نماید.

| Res.                            | ومه » مستندات » رژومهعلمی                                                                                                    | ŧ,    |
|---------------------------------|----------------------------------------------------------------------------------------------------|-------|
| شما ۴۶% رژونه را تکمیل کرده اید |                                                                                                    |       |
|                                 | <ul> <li>پر کردن فیا حمایی که با علامت <sup>(8)</sup> مشخص شده اجباری است.</li> <li>کامل کردن رژومه به معنای قبت نام نخواهد بود تمام مر احل را کامل کنید.</li> </ul> | 1     |
|                                 | یلی، بر ای نمایش موجود نیست.                                                                                                    | ji da |
|                                 | هایل (لطفآ هایل رزومه را در قالب یک هایل pdf آپلود نمائید)                                                                                                    | ¢٤    |
|                                 | No file selectedBrowse                                                                                                    |       |
| افزوذن                          |                                                                                                    |       |
|                                 | ٣٦                                                                                                    |       |

### تحصيلات دانشگاهي

در صفحه تحصیلات دانشگاهی لازم است کاربر اطلاعات مقاطع تحصیلی خود را به ترتیب وارد سامانه نموده و با کلیک بر روی دکمه افزودن ثبت نماید.

اطلاعات مورد نیاز در این بخش عبارتند از :

- مقطع تحصيلي
- نوع مقطع (پيوسته/ ناپيوسته)
- نوع دانشگاه (دولتی/ آزاد/ پیام نور / ...)
- محل تحصيل با تفكيك كشور/ استان/ شهر/ نام دانشگاه
  - رشته / گرایش
  - نمره پایان نامه
    - معدل
  - تاریخ شروع و اتمام تحصیل و صدور مدرک
    - فایل تصویر مدرک

|                                  |                                                                            |                                             | andl) crand        |
|----------------------------------|----------------------------------------------------------------------------|---------------------------------------------|--------------------|
| بجه                              | پرداخت و                                                                   | تكلميا مرترومه                              | اطلاعات شخمس       |
|                                  |                                                                            |                                             | مستندات            |
| 338                              | » تحمیلات دانشگاهی «                                                       | رزومه » مستندات »                           | 😜 تحصیلات دانشگاهی |
|                                  |                                                                            |                                             | ندمیلات دوزوی      |
| د.<br>ل را کامل کنید             | که با علامت 🥌 مشخص شده اجباری است<br>ه معنای فیت نام نخواهد بود تمام مراحا | • پر کردن فیلدهایی ک<br>• کامل کردن رژومه ب | خبرگان             |
|                                  |                                                                            |                                             | پژوهشمی            |
| • نوع دانشگاه<br>ب استان استان ا | • نوع ملطع                                                                 | هقطع تحصیلی<br>انتخاب کنید                  | اجرایی             |
|                                  |                                                                            |                                             | توانمندی ها        |
|                                  |                                                                            |                                             |                    |
| 🚳 تعره پایان ناعت                | ی کرایش                                                                    | ی رشتہ                                      | ultanı 🗳           |
|                                  |                                                                            | and clean                                   | فرهنگی و اجتماعی   |
| ی نام دانشگاه                    |                                                                            |                                             | آموزش 🥪            |
|                                  |                                                                            |                                             |                    |
| 👁 توضيحات معذل                   | ی معدل                                                                     | ی معدل 💿                                    |                    |
|                                  |                                                                            |                                             |                    |
|                                  | <u>الم</u>                                                                 | الالاليخ علروع                              |                    |
| 💿 تاريخ ارزشيابي                 | 🗢 نوع ارزشیابی                                                             | 😑 شعاره ارزشیابی                            |                    |
|                                  |                                                                            |                                             |                    |
|                                  |                                                                            | 🛛 بارگد مدرک تحصیلی                         |                    |
|                                  |                                                                            |                                             |                    |
| VII                              |                                                                            | ۵ توغیعات                                   |                    |
| h.                               |                                                                            |                                             |                    |
|                                  |                                                                            | 💿 فایل تصویر                                |                    |
|                                  |                                                                            | Browse                                      |                    |
| افزودن                           |                                                                            |                                             |                    |
| که رشته گرایش <b>66</b>          | نوع مقطع نام دانشگ                                                         | رديف مقطع تحصيلي                            |                    |
| امنیت ملی علم 🖉 😫                | ناپيوستە                                                                   | ۱ کارهناسی ارهد                             |                    |
| ر اهتما بعدی                     |                                                                            |                                             |                    |
|                                  |                                                                            |                                             |                    |

جهت بارگذاری تصویر لازم است کاربر بر روی دکمه browse کلیک کرده و محل ذخیره فایل تصویر مدرک را در کامپیوتر شخصی خود مشخص نماید. پس از ورود اولین مدرک تحصیلی کلیک بر روی دکمه افزودن موجب اضافه شدن یک ردیف به جدول پایین صفحه شده و همزمان کلیه اطلاعات فرم جهت ورود مدرک بعدی پاک می گردد. این روند تا اتمام ورود اطلاعات کلیه مدارک تحصیلی فرد متقاضی ادامه می یابد. در صورت نیاز به ویرایش مجدد هر یک از مقاطع وارد شده کاربر می تواند با کلیک بر روی آیکون مشخص شده

در شکل زیر اقدام به این امر نماید. همچنین در شرایط نیاز به حذف یک مدرک ثبت شده، این کار با کلیک بر روی آیکون ضربدر در شکل زیر امکان پذیر خواهد بود.

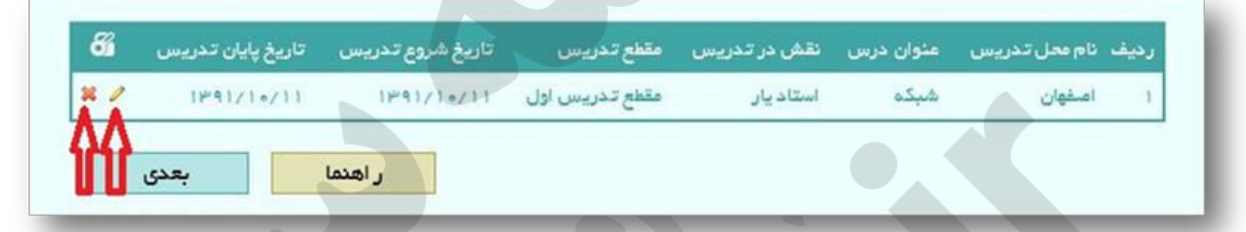

با کلیک بر روی دکمه تأیید در صورت عدم وجود خطا اطلاعات مربوطه در سامانه ثبت میگردد. بدیهی است عدم موفقیت در ثبت به منزله وجود خطا در اطلاعات وارده میباشد که بخش یا بخشهای موجب خطا در کادر بالای صفحه در سامانه با رنگ قرمز اعلام میگردد.

### تحصيلات حوزوي

در این صفحه کاربران دارای مدرک حوزوی می توانند اطلاعات مدرک (مدارک) اخذ شده در حوزه را وارد سامانه نمایند. برای این کار لازم است متقاضی اقدام به ورود اولین مدرک خود با اطلاعات شامل

- سطح
- نام حوزه
- محل تحصیل با تفکیک کشور /استان/شهر
  - تاریخ شروع و پایان وصدور مدرک
    - فايل تصوير

نموده و دکمه افزودن را کلیک نماید.

جهت بارگذاری تصویر لازم است کاربر بر روی دکمه browse کلیک کرده و محل ذخیره فایل تصویر مدرک را در کامپیوتر شخصی خود مشخص نماید. sina-pub.ir

| -                               | ~                                       |                          | -              | وفعيت رزومه      |
|---------------------------------|-----------------------------------------|--------------------------|----------------|------------------|
| 0                               |                                         |                          | -0             | اطلاعات شخصى     |
| تعيين اولويت                    | پرداخت وجه                              |                          | تكلميك مرترومه |                  |
|                                 |                                         |                          |                | مستندات          |
| 15%                             | - وزوی                                  | ددات » تحصيلك «          | رزومه » مست    | تحميلات دانشگاهی |
| شما ۹۹% رژومه را تکمیل کرده اید |                                         |                          |                | تدميلات دوزوی    |
| (                               | شخص شده اجباری است.                     | بلدهایی که با علامت 🧧 م  | • پر کردن فی   | <b>•</b>         |
| L                               | م نخواهد بود تمام مر احل ر ا کامل کنید. | ، رزومه به معنای فیت ناه | • كامل كردن    | خبرگان           |
|                                 |                                         |                          |                | پژوهشی           |
|                                 |                                         | -0                       | سطح            | اجرایی           |
|                                 |                                         |                          |                |                  |
|                                 | محل تحصیل (کشور / استان / شهر)          |                          | 😑 نام دانشگاه  | توانمندی ها      |
|                                 |                                         |                          |                | امتدارات         |
| ریخ صدور مدرک                   | • تاريخ پايان                           |                          | 😕 تاريخ شروع   | فرهنگی و اجتماعی |
| 11 / 1                          | 1 / 1                                   | 11                       | / /            |                  |
|                                 |                                         |                          | • توضيعات      | lagiúu           |
| 8<br>8 0<br>9                   |                                         |                          |                |                  |
|                                 |                                         |                          |                |                  |
|                                 |                                         | No file selected.        | Browse         |                  |
|                                 |                                         |                          |                |                  |
| افزودن                          |                                         |                          |                |                  |
| <i>6</i> i                      | تاريخ صدور مدرک                         | نام دانشگاه              | رديف سطح       |                  |
| × /                             | 1848/+5/18                              | امام منادق               | 1 mater        |                  |

در صورت نیاز به ویرایش مجدد هر یک از مقاطع وارد شده کاربر می تواند با کلیک بر روی آیکون مشخص شده در شکل زیر اقدام به این امر نماید. همچنین در شرایط نیاز به حذف یک مدرک ثبت شده، این کار با کلیک بر روی آیکون ضربدر در شکل زیر امکان پذیر خواهد بود.

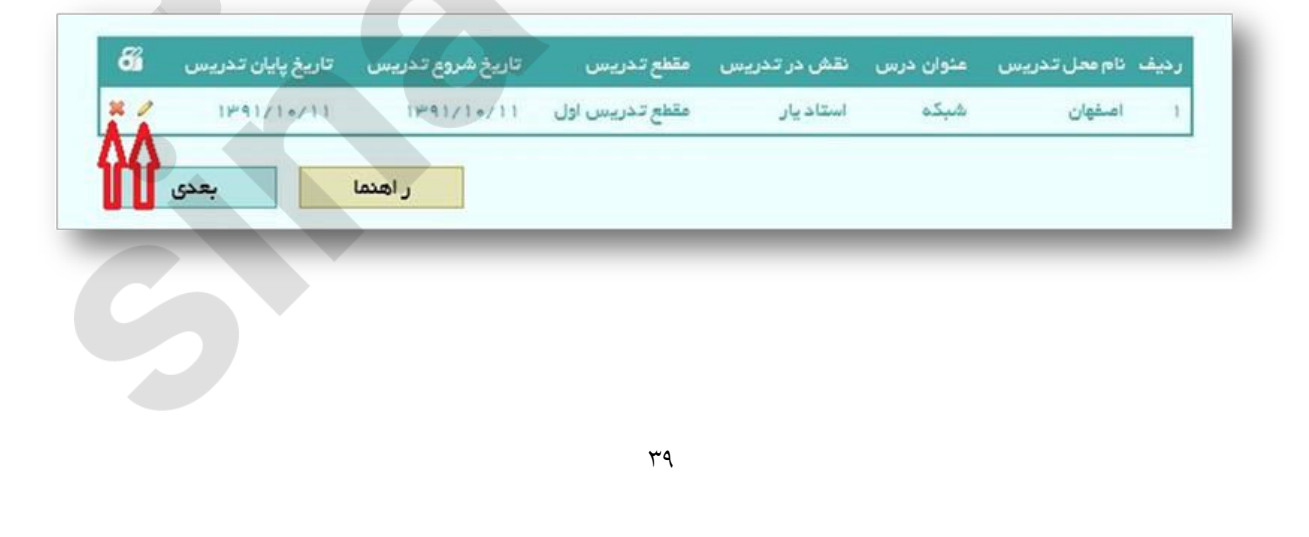

با کلیک بر روی دکمه تأیید در صورت عدم وجود خطا اطلاعات مربوطه در سامانه ثبت میگردد. بدیهی است عدم موفقیت در ثبت به منزله وجود خطا در اطلاعات وارده میباشد که بخش یا بخشهای موجب خطا در کادر بالای صفحه در سامانه با رنگ قرمز اعلام میگردد.

### خبرگان

در صورتی که متقاضی جزء نخبگانی می شود که مدرک تحصیلی قابل ارئه ندارد، لازم است مجوز یا مستندات مربوط به فعالیتهای خود را در این قسمت ارائه دهد.

اطلاعات مورد نیاز جهت ثبت مدارک مذکور به شرح زیر مورد نیاز است:

- شماره مجوز مدرک
  - تاريخ اخذ مجوز
- عنوان پایان نامه یا سند مذکور
  - سطح ارزشیابی
- فایل تصویر (در صورت داشتن مدرک یا مدارک مرتبط)

جهت بارگذاری تصویر لازم است کاربر بر روی دکمه browse کلیک کرده و محل ذخیره فایل تصویر مدرک را در کامپیوتر شخصی خود مشخص نماید.

در صورت نیاز به توضیحات، فرد متقاضی میتواند در کادر توضیحات مطالب خود را شرح دهد.

| - 01 | ino.  | - 11 | hi          |  |
|------|-------|------|-------------|--|
| - 31 | IIIa' | -vu  | <b>D</b> .I |  |
|      |       |      |             |  |

| ت علمی و اساتید دانشگاه                                             | ين اخبار جذب هيأ                                                  | ) <del>علمی</del> : آخر                                                     | سايت هيأت                                                           |
|---------------------------------------------------------------------|-------------------------------------------------------------------|-----------------------------------------------------------------------------|---------------------------------------------------------------------|
| تعيين اولويت                                                        | پرداخت وجه                                                        |                                                                             | تكميل منماومه                                                       |
| ۸۳۰۰ می ترونه را تکمیل کرده اید<br>شما ۳۵،۵ رزونه را تکمیل کرده اید |                                                                   | ت » خبرگان                                                                  | رزومه » مستنداد                                                     |
|                                                                     | المده اجباری است.<br>د بود تمام مراحل را کامل کنید.               | ی که با علامت () مشخص ه<br>ه به معتای ثبت تام نخواهد<br>ما با موفقیت ثبت شد | • پر کردن فیلدمای<br>• کامل کردن رزوم<br>• اطلاعات ارسالی ش         |
| ر قسمت «مستنداتی که دارم» این مستندات را<br>۵ مناب بابار نامه       | ریق (( اطلعات شخصی/ اطلعات عویتی)) در<br>کنید.<br>انبهٔ افاد معما | داتی برای ارانه ندارید از ط<br>• و بر روی مکمه فبت کلیگ<br>• ۹              | تذکر ۱۱ درصورتیکه مستند<br>از حالت انتخاب فارچ نموده<br>۵ هماه معمد |
|                                                                     | اریخ جد میدور                                                     |                                                                             | • سماره میور                                                        |
|                                                                     |                                                                   | No file                                                                     | التخاب کنید<br>فایل تصویر<br>selectedBrowse                         |
|                                                                     |                                                                   |                                                                             | © توضيحات                                                           |
|                                                                     |                                                                   |                                                                             |                                                                     |
|                                                                     |                                                                   |                                                                             | افزودن                                                              |
| ج ارزشیابی پایان نامه                                               | عنوان پایان نامه سند                                              | تاريخ افذمجوز                                                               | رديف شماره مجوز                                                     |
| راهدما بعدى                                                         | اقتصاد مقاومتی خوب                                                | 1945/11/1+                                                                  | 11111 1                                                             |
|                                                                     |                                                                   |                                                                             |                                                                     |
|                                                                     |                                                                   |                                                                             |                                                                     |

جهت ثبت اطلاعات در سامانه لازم است کاربر بر روی دکمه افزودن کلیک نموده تا یک ردیف به جدول پایین صفحه اضافه گردد. این روند تا اتمام ورود اطلاعات فرد متقاضی ادامه مییابد.

در صورت نیاز به ویرایش مجدد هر یک از ردیف های وارد شده کاربر می تواند با کلیک بر روی آیکون مشخص شده در شکل زیر اقدام به این امر نماید .همچنین در شرایط نیاز به حذف یک ردیف، این کار با کلیک بر روی آیکون ضربدر در شکل زیر امکان پذیر خواهد بود.

| - | 1991/1=/11 | 1#41/1=/11 | مقطع تدريس اول | استاديار | شيكه    | اصفهان | 1 |
|---|------------|------------|----------------|----------|---------|--------|---|
|   |            |            |                |          | 1511010 |        |   |

پس از تکمیل اطلاعات، کاربر با کلیک بر روی دکمه بعدی وارد مرحله بعد می گردد.

#### پژوهشی

در صورتیکه فرد متقاضی دارای عنوان یا عناوین پژوهشی باشد میتواند اطلاعات مربوط به آن را به تفکیک در سامانه وارد نماید

- عنوان پژوهش
- نوع پژوهش
- دسته بندی
- تاريخ ارائه
- محل ارائه
- فايل تصوير
- فايل اصل مقاله

جهت بارگذاری فایل لازم است کاربر بر روی دکمه browse کلیک کرده و محل ذخیره فایل را وارد نماید.

در صورت نیاز به توضیحات، فرد متقاضی می تواند در کادر توضیحات مطالب خود را شرح دهد.

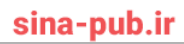

| وبسایت هیأت علمی: آخرین اخبار جذب هیأت علمی و اساتید دانشگاهها                                                                                                    |
|----------------------------------------------------------------------------------------------------|
|                                                                                                    |
|                                                                                                    |
| تكليك من ومه يوداخت وجه تعيين اولويت                                                                                                    |
| رژومه » مستندات » پژوهشی<br>هما ۲۷ پرزومه را نکیل کرده اید                                                                                                    |
| • پرگردن فیلدهایی که با علامت 📀 مشخص شده اجباری است.                                                                                                    |
| <ul> <li>خامل کردن رزومه به معنای ثبت نام نخواهد بود تمام مراحل را کامل کنید.</li> <li>اطلاعات ارسالی شما با موفقیت ویرایش شد</li> </ul>                                                                                                    |
| تنگر ۱، درصورتیکه مستنداتی برای ارانه ندارید از طریق ((اطلاعات شخصی/ اطلاعات هویتی)) در قسمت «مستنداتی که دارم» این مستندات را                                                                                                    |
| از حالت انتخاب خارج نعوده، و بر روی دکمه فیت کلیک کلید.<br>• عنوان پارهش • توع پارهش • توع پارهش • دسته بندی                                                                                                    |
| التخاب كنيد * التخاب كنيد *                                                                                                    |
|                                                                                                    |
| <ul> <li>تاریخ اراده</li> <li>تاریخ اراده</li> <li>۲ / ۱۹۰</li> <li>۱۹۰ (۱۰۰۰)</li> <li>۱۹۰ (۱۰۰۰)</li></ul> |
| • توفيدات                                                                                                    |
|                                                                                                    |
| فایل تصویر ( صفحه اول مقاله یا توضیحات کتاب یا پروژه تحقیقاتی )<br>No file selectedBrowse                                                                                                    |
| ایل امـل مقالم<br>No file selected Browse                                                                                                    |
| initian and an and an and an and an and an and an and an and an and an and an and an and an and an and an and a                                                                                                    |
| ردیف عثوان پژوهش نوع پژوهش دسته بندی تاریخ اراده محل اراده (کشور / استان / شهر)                                                                                                    |
| ا مروری بر تالیف مقاله ۹ ۵/۱۶/۱۳۹۴ ایران اصفهان شهرها 🖌 📽                                                                                                    |
| Cruci mueil                                                                                                    |
|                                                                                                    |
| ٤٣                                                                                                    |

جهت ثبت اطلاعات در سامانه لازم است کاربر بر روی دکمه افزودن کلیک نموده تا یک رکورد به جدول پایین اضافه گردد. این روند تا اتمام ورود کلیه عناوین پژوهشی فرد متقاضی ادامه مییابد.لازم به توضیح است که در صورت وجود اشکال در هر بخش خطای مربوطه در کادر بالای صفحه مشابه شکل زیر، نمایان میگردد.

در صورت نیاز به ویرایش مجدد هر یک از عناوین وارد شده کاربر می تواند با کلیک بر روی آیکون مشخص شده در شکل زیر اقدام به این امر نماید. همچنین در شرایط نیاز به حذف یک عنوان، این کار با کلیک بر روی آیکون ضربدر در شکل زیر امکان پذیر خواهد بود.

|    | تاريغ پايان تدريس | تاريخ غروع تدريس | ملطع تدريس     | نغش در تدریس | منوان درس | زديف نام محل تدريس |
|----|-------------------|------------------|----------------|--------------|-----------|--------------------|
| 1  | 1841/1+/11        | 1941/14/11       | مقطع تدريس اول | استاديار     | شيكه      | ا اسفهان           |
| M  |                   |                  |                |              |           |                    |
| Ш. | بعدى              | ر اهدما          |                |              |           |                    |

پس از تکمیل اطلاعات، کاربر با کلیک بر روی دکمه بعدی وارد مرحله بعد می گردد.

### اجرايي

پیشینهی اجرایی افراد متقاضی در صفحه اجرایی قابل ثبت در سامانه میباشد. در این صفحه لازم است متقاضیان اطلاعات مربوط به سابقهی اجرایی خود را که شامل موارد زیر است در سامانه ثبت نمایند.

- نام محل خدمت
  - عنوان فعاليت
    - سمت
  - نوع همکاری
  - تاريخ شروع
- تاريخ پايان (در صورت اتمام)
- علت قطع همكارى (در صورت قطع همكارى)
  - آدرس کامل محل خدمت
- فایل تصویر (در صورت داشتن مدرک یا مدارک مرتبط)

در صورت نیاز به توضیحات، فرد متقاضی میتواند در کادر توضیحات مطالب خود را شرح دهد.

| وبسایت هیأت علمی؛ آخرین اخبار جذب هیأت علمی و اساتید دانشگاهها                                                                                                    |  |
|----------------------------------------------------------------------------------------------------|--|
| جهت بارگذاری تصویر لازم است کاربر بر روی دکمه browse کلیک کرده و محل ذخیره فایل تصویر مدرک را در                                                                                                    |  |
| كامپيوتر شخصي خود مشخص نمايد.                                                                                                    |  |
| تكعيف مين ويود اخت وجه                                                                                                    |  |
| رژومه » هستندات » اجرایی<br>شماه۲% رزوه را تکنیل گرده نید                                                                                                    |  |
| • پر کردن فیلدهایی که با علامت 💿 مشخص شده انباری است.<br>• گامل کردن رزومه به معنای ثبت نام نفواهد بود تمام مراحل را گامل کنید.                                                                                                    |  |
| • اطلاعات ارسالی شما با موفقیت ویر ایش شد                                                                                                    |  |
| <ul> <li>نام محل خدمت</li> <li>عنوان فعالیت</li> <li>سمت</li> </ul>                                                                                                    |  |
| <ul> <li>نوع همکاری</li> <li>نوع همکاری</li></ul> |  |
| ۵ علت قطع عمکاری (۲۰۸۸۸۸۵ ۱۰ ۲۰۰۰) 🚭 🖬 تلفن (۲۰۲۱–۲۰۰۱)                                                                                                    |  |
| <ul> <li>آدرس (کشور / استان / شهر)</li> </ul>                                                                                                    |  |
| ایران 🔹 انتقاب کنید 💌 ا                                                                                                    |  |
| ● نغانی                                                                                                    |  |
| • توفيعات                                                                                                    |  |
|                                                                                                    |  |
| ی فایل تمویر<br>No file selectedBrowse                                                                                                    |  |
| افزودن                                                                                                    |  |
| ردیف نام محل خدمت عنوان فعالیت سعت نوع همکاری تاریخ شروع تاریخ پایان علت قطع همکاری 👸<br>۱ وزارت علوم کارشناس آا گارشناس تمام وقت ۱۳۹۴/۰۶/۱۸ ۱۳۹۴/۰۶/۷۸                                                                                                    |  |
| راهنما بعدى                                                                                                    |  |
| ۲ <u>۰</u>                                                                                                    |  |

جهت ثبت اطلاعات در سامانه لازم است کاربر بر روی دکمه افزودن کلیک نموده تا یک ردیف به جدول پایین صفحه اضافه گردد. این روند تا اتمام ورود کلیه سوابق اجرایی فرد متقاضی ادامه مییابد. لازم به توضیح است که در صورت وجود اشکال در هر بخش خطای مربوطه در کادر بالای صفحه مشابه شکل زیر، نمایان می گردد.

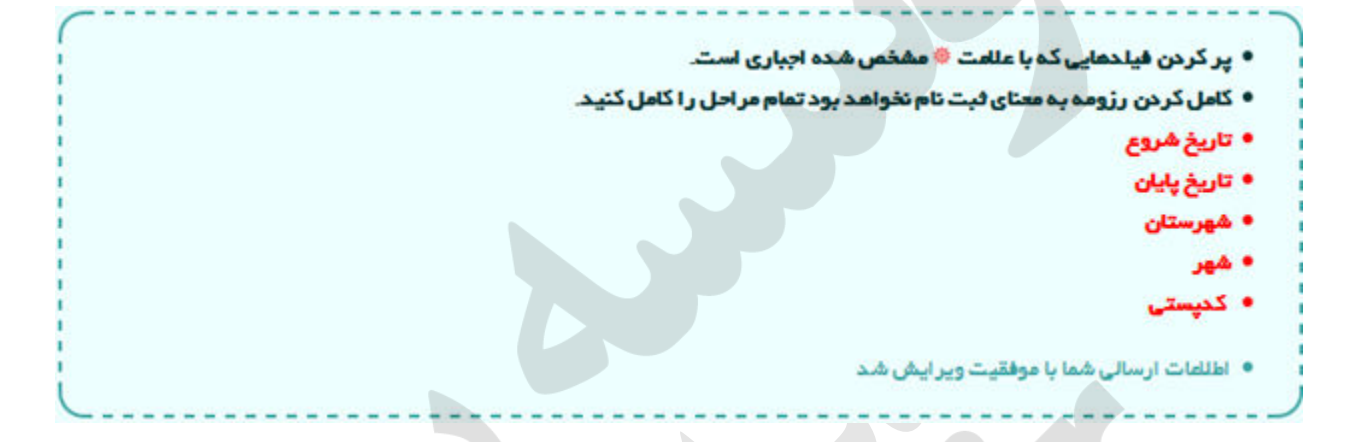

در صورت نیاز به ویرایش مجدد هر یک از سوابق وارد شده، کاربر می تواند با کلیک بر روی آیکون مشخص شده در شکل زیر اقدام به این امر نماید. همچنین در شرایط نیاز به حذف یک رکورد، این کار با کلیک بر روی آیکون ضربدر در شکل زیر امکان پذیر خواهد بود.

| ői  | ملت قطع همکاری | تاريخ پايان | تاريخ شروع | نوع همکاری |         | عتوان فعاليت | رديف تام محل خدمت |
|-----|----------------|-------------|------------|------------|---------|--------------|-------------------|
| ¥ / |                | 1894/**/87  | 18967+5711 | تمام وقت   | كارشناس | کارشتاس آا   | ا وزارت علوم      |

پس از تکمیل اطلاعات، کاربر با کلیک بر روی دکمه بعدی وارد مرحله بعد میگردد.

#### توانمندىها

آن دسته از متقاضیان جذب که دارای توانمندی خاصی میباشند میتوانند اطلاعات مربوط به آن را با تفکیک

- عنوان توانمندي
  - و نوع
  - سوابق
  - ميزان علاقه

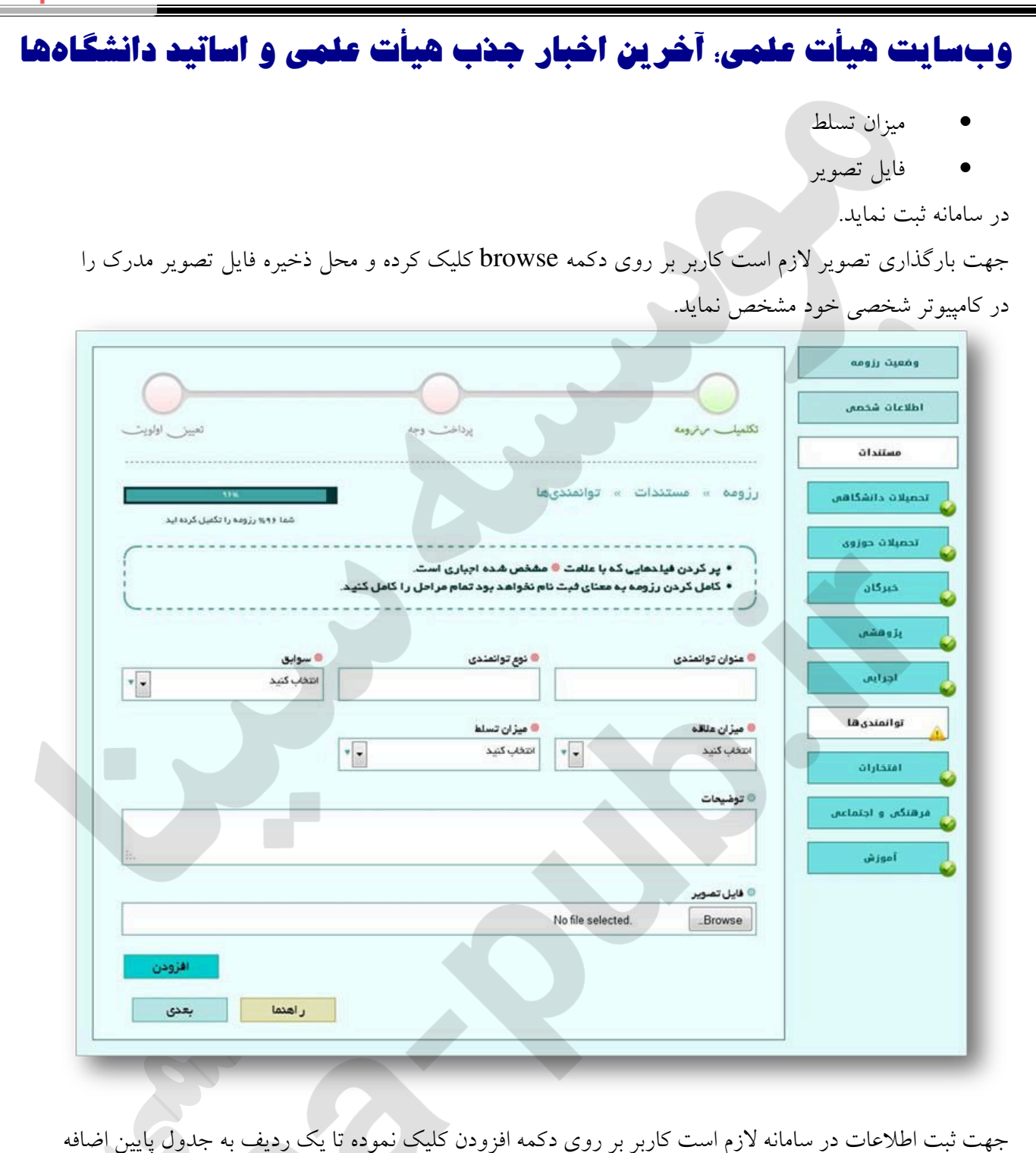

جهت تبت اطلاعات در سامانه لازم است کاربر بر روی دکمه افزودن کلیک نموده تا یک ردیف به جدون پا گردد. این روند تا اتمام ورود کلیه عناوین توانمندی فرد متقاضی ادامه می یابد.

| اصفهان شبکه استادیار مقطع تدریس اول ۱۳۹۱/۱۱ ۱۳۹۱/۱۵/۱۱ 🖌 |             |                                                                                                    |                                                                                                    |                                                                     |                                                        |                                                            |                                                                    |
|----------------------------------------------------------|-------------|----------------------------------------------------------------------------------------------------|----------------------------------------------------------------------------------------------------|---------------------------------------------------------------------|--------------------------------------------------------|------------------------------------------------------------|--------------------------------------------------------------------|
|                                                          | 11491/10/11 | 11491/10/11                                                                                                    | مقطع تدريس اول                                                                                                    | استاد یار                                                           | شبكه                                                   | اصفهان                                                     | - 1                                                                |
|                                                          |             |                                                                                                    |                                                                                                    |                                                                     |                                                        |                                                            |                                                                    |
|                                                          |             | Constant of the second second s |                                                                                                    |                                                                     |                                                        |                                                            |                                                                    |
|                                                          | بعد         | ر اهدما                                                                                                    |                                                                                                    |                                                                     |                                                        |                                                            |                                                                    |
| ر اهدما بعدی                                             |             |                                                                                                    |                                                                                                    |                                                                     |                                                        |                                                            |                                                                    |
| ر اهدما                                                  |             |                                                                                                    |                                                                                                    |                                                                     |                                                        |                                                            |                                                                    |
| 8                                                        |             | ۱۱۱/۱۱/۱۱<br>بعد                                                                                                    | ر اهتما المحاد المحاد محاد محاد محاد محاد محاد محاد محاد | مقطع تدریس اول ۱۴۹۱/۱۰/۱۱ ۱۳۹۱/۱۰/۱۱ مقطع تدریس اول ۱۳۹۱/۱۰/۱۱ معلم | استادیار مقطع تدریس اول ۱۳۹۱/۱۰/۱۱ ۱۳۹۱<br>ر اهدما رعد | شبکه استادیار مقطع تدریس اول ۱۳۹۱/۱۰/۱۱ ۱۳۹۱<br>راهنما بعد | اصفهان شبکه استادیار مقطع تدریس اول ۱۳۹۱/۱۰/۱۱ ۱۳۹۱<br>ر اهدما بعد |

#### افتخارات

آن دسته از متقاضیان جذب که در مقاطع زمانی مختلف کسب افتخارات نمودهاند، می توانند اطلاعات مربوط به آن را با تفکیک در سامانه ثبت نمایند.

- عنوان اصلى
- عنوان فرعي
- برگزار کننده
  - مقام /ر تبه
  - تاريخ کسب
  - فايل تصوير

جهت بارگذاری تصویر لازم است کاربر بر روی دکمه browse کلیک کرده و محل ذخیره فایل تصویر مدرک را در کامپیوتر شخصی خود مشخص نماید.

|                | 400 - 100                            |                                   |                                         | An ice halfs                 | اطلاعات شخصى      |
|----------------|--------------------------------------|-----------------------------------|-----------------------------------------|------------------------------|-------------------|
|                | 41000                                |                                   |                                         |                              | مستندات           |
|                |                                      | -                                 | دات » افتخارا،                          | رزومه » مستد                 | تحصيلات دانشگاهی  |
|                |                                      |                                   |                                         |                              | تحميلات حوزوی     |
|                | باری است.<br>مام مراحل را کامل کنید. | ه مشخص شده اج<br>نام نخواهد بود ت | حهایی که با علامت<br>رزومه به معنای ثبت | • پر کردن فیا<br>• کامل کردن | خبرگان            |
|                |                                      |                                   |                                         |                              | پژوهشس.<br>بژوهشس |
| • برگزار کننده |                                      | عنوان فرعی                        |                                         | 🛛 عنوان اصلی                 | اجرایی            |
|                |                                      | تاريخ كسب                         |                                         | 🙆 مقام / رتبه                | توانمندی ها       |
|                | 11                                   |                                   |                                         |                              | افتخارات          |
|                |                                      |                                   |                                         | © توضيحات                    | فرهنگی و اجتماعی  |
| i.             |                                      |                                   |                                         |                              | أموزش             |
|                |                                      |                                   |                                         | 🕲 فایل تصویر                 |                   |
|                |                                      | ,                                 | No file selected.                       | _Browse                      |                   |
| افزودن         |                                      |                                   |                                         |                              |                   |
| ە تارىخكسب 6   | ہ مقام / رتیا                        | برگزار کنند                       | عنوان فرعى                              | رديف عنوان اصلى              |                   |
| ر اهدما بعدی   |                                      |                                   |                                         |                              |                   |

جهت ثبت اطلاعات در سامانه لازم است کاربر بر روی دکمه افزودن کلیک نموده تا یک رکورد به جدول پایین اضافه گردد. این روند تا اتمام ورود کلیه عناوین افتخارات فرد متقاضی ادامه می یابد.

| 60 | 1141/10/11 | 11-91/10/11 | مقطع تدريس اول | استاد یار | شبكه | اصفهان | 1 |
|----|------------|-------------|----------------|-----------|------|--------|---|
|    |            |             |                |           |      |        |   |

پس از تکمیل اطلاعات، کاربر با کلیک بر روی دکمه بعدی وارد مرحله بعد می گردد.

### فرهنگی و اجتماعی

کلیه فعالیت های فرهنگی و اجتماعی متقاضیان در صفحه فرهنگی و اجتماعی قابل ورود در سامانه می باشد برای این کار فرد متقاضی لازم است اطلاعات خود را که شامل موارد زیر است در سامانه ثبت نماید:

- نام فعالیت (ایثارگری ، همکاری با نهاد مقام معظم رهبری، بسیج ، حفظ قرآن ، ... )
  - نوع فعاليت
  - آدرس محل خدمت
    - مسئوليت
  - تاريخ شروع و اتمام
  - فایل تصویر (در صورت داشتن مدرک یا مدارک مرتبط)

جهت بارگذاری تصویر لازم است کاربر بر روی دکمه browse کلیک کرده و محل ذخیره فایل تصویر مدرک را در کامپیوتر شخصی خود مشخص نماید.

در صورت نیاز به توضیحات، فرد متقاضی می تواند در کادر توضیحات مطالب خود را شرح دهد.

| •     |      |     |   |
|-------|------|-----|---|
| eina- | niil | h i | r |
| Sina  | pu   |     |   |

|                                             |                                                                                                    |                                                                                                    | 0                                           |
|---------------------------------------------|----------------------------------------------------------------------------------------------------|----------------------------------------------------------------------------------------------------|---------------------------------------------|
| تعيين اولويت                                | پرداخت وجه                                                                                                    | فكلعبات ترترومه                                                                                            | وغعیت رزومه<br>اطلاعات شخصی<br>مستندات      |
| ۱۱۸<br>شما ۹۴% رژومه را تکمیل کرده اید<br>ا | هنگی و اجتماعی<br>للفت • مفخص شده اجباری است.<br>ی فیت نام نفواهد بود تمام مر احل را کامل کنید.                                                                                                    | رزومه » مستغدات » فر<br>• پر کردن فیلدهایی که با عا<br>• کامل کردن رزومه به معتاز                          | تحمیلات دانشگاهی<br>نحمیلات حوزوی<br>خبرگان |
| ر محل خدمت                                  | <ul> <li>نری فعالیت</li> <li>نری فعالیت</li> <li>انتخاب کنید</li> </ul>                                                                                                    | © نام فعالیت<br>انتخاب کنید                                                                                | یز و هشم.<br>اجرا یمی                       |
| یخ اتمام<br>/ / ۴۱ 📧                        | <ul> <li>تاریخ شروع</li> <li>تاریخ شروع</li> <li>۲</li> <li>۲</li> <li>۲</li> <li>۲</li> <li>۳</li> <li>۳<td>• مسولیت<br/>• تلفن (۸۸۸۸۸۸۰۲–۲۱۰)</td><td>واستعریت<br/>امتحارات<br/>فرهنگی و اجتماعی</td></li></ul> | • مسولیت<br>• تلفن (۸۸۸۸۸۸۰۲–۲۱۰)                                                                          | واستعریت<br>امتحارات<br>فرهنگی و اجتماعی    |
|                                             | ب کنید و اعداب کنید و                                                                                                    | <ul> <li>آدرس (کشور / استان / شهر)،</li> <li>ایران</li> <li>ایدان</li> <li>ایدان</li> <li>شفادی</li> </ul> | lagi ƙu                                     |
|                                             |                                                                                                    | • توضيعات                                                                                                  |                                             |
|                                             | No file :                                                                                                    | ہ فایل تصویر<br>selectedBrowse                                                                             |                                             |
|                                             | تاريخ شروع تاريخ تمام<br>۲۹۶/۰۶/۱۶<br>۱۳۹۶/۰۶/۱۶                                                                                                    | ردیف نام فعالیت<br>۱ ایثارگری                                                                              |                                             |

جهت ثبت اطلاعات در سامانه لازم است کاربر بر روی دکمه افزودن کلیک نموده تا یک ردیف به جدول پایین اضافه گردد. این روند تا اتمام ورود کلیه فعالیتهای فرد متقاضی ادامه مییابد.

در صورت نیاز به ویرایش مجدد هر یک از فعالیتهای وارد شده کاربر می تواند با کلیک بر روی آیکون مشخص شده در شکل زیر اقدام به این امر نماید. همچنین در شرایط نیاز به حذف یک ردیف، این کار با کلیک بر روی آیکون ضربدر در شکل زیر امکان پذیر خواهد بود.

| ىبكە استاديار مقطع تدريس اول ١٣٩١/١٥/١١ ١٣٩١ 🖍 |            |      |           |                |             |             |          |
|------------------------------------------------|------------|------|-----------|----------------|-------------|-------------|----------|
|                                                | ۱ اصفهان ۵ | شبكه | استاد یار | مقطع تدريس اول | 11-91/10/11 | 11491/10/11 | × /      |
|                                                |            |      |           |                |             |             |          |
|                                                |            |      |           |                |             |             | <b>H</b> |

پس از تکمیل اطلاعات، کاربر با کلیک بر روی دکمه بعدی وارد مرحله بعد میگردد.

### آموزش

آن دسته از متقاضیانی که دارای سابقه تدریس میباشند، میتوانند اطلاعات مربوط به آن را از طریق صفحه آموزش وارد سامانه نمایند. اطلاعات مذکور شامل موارد زیر است:

- نام محل تدريس
  - عنوان درس
- نقش و مقطع تدریس
- تاريخ شروع و خاتمه
- آدرس محل تدريس
- فایل تصویر (در صورت داشتن مدرک یا مدارک مرتبط)

جهت بارگذاری تصویر لازم است کاربر بر روی دکمه browse کلیک کرده و محل ذخیره فایل تصویر مدرک را در کامپیوتر شخصی خود مشخص نماید.

|       | in o |     | <br><b>I</b> h |      | м.  |
|-------|------|-----|----------------|------|-----|
|       | па   |     | <br>LU         |      | E . |
| · · · |      | - 6 |                | •••• |     |

| 0          |                                                                                                    |  |
|------------|----------------------------------------------------------------------------------------------------|--|
| $\bigcirc$ |                                                                                                    |  |
| ف اولویت   | الكميك مرمومه يرداخت وجه له                                                                                                    |  |
|            |                                                                                                    |  |
|            | رزومه » مستندات » آموزش                                                                                                    |  |
| · · · · ·  | 1, (and 1), Mg; (), NP 16.6                                                                                                    |  |
| 1          | <ul> <li>پر کردن فیلدهایی که با علامت • مشخص شده اجباری است.</li> <li>کامل کردن می محمد او شرح با منظم مرد در تمامی اول را کامل کند.</li> </ul>   |  |
| (          |                                                                                                    |  |
| مستندات را | تذکر ۱، در صورتیکه مستنداتی بر ای از انه ندارید از طریق ((اطلعات شخصی/ اطلعات هوتی)) در قسمت «مستنداتی که دارچ» ا                                 |  |
|            | از حالت انتخاب خارج نموده، و بر روی دکمه فیت کلیک کنید.                                                                                           |  |
| -          | ی تام محل تدریس 🕴 عثوان درس 🕴 نقش در تدریس                                                                                                    |  |
|            | القواب كنيد                                                                                                    |  |
|            | 🛚 مقطع تدريس 🗧 تاريخ پايان تدريس 🗧 تاريخ پايان تدريس                                                                                              |  |
| <b>111</b> | التكاب كثيد • • / / • • • • • • • • • • • • • • •                                                                                                 |  |
|            | 👄 تلفن محل تندريس (۳۸۸۸۸۸۸ ۲۰۰۰)                                                                                                    |  |
|            |                                                                                                    |  |
|            | ی کد پستی 🔹 آدرس (کشور / استان / شهر)،                                                                                                    |  |
| ×          | ايران • انتخاب كنيد • انتخاب كنيد                                                                                                    |  |
|            | 🖲 تفانی                                                                                                    |  |
|            |                                                                                                    |  |
|            | • توفيعات                                                                                                    |  |
|            |                                                                                                    |  |
|            |                                                                                                    |  |
|            | الله ايل تصوير                                                                                                    |  |
|            | No file selectedBrowse                                                                                                    |  |
|            | افزودن                                                                                                    |  |
|            |                                                                                                    |  |
|            | ردیف نام محل تدریس عنوان درس نقش در تدریس منطع تدریس تاریخ شروع تدریس تاریخ پایان :<br>۱ (تنب مناقد استاد آمانش در اندرانی (۱) در ۱۳۹۶ (۱) ۹۶ (۱) |  |
|            |                                                                                                    |  |

جهت ثبت اطلاعات در سامانه لازم است کاربر بر روی دکمه افزودن کلیک نموده تا یک ردیف به جدول پایین اضافه گردد. این روند تا اتمام ورود کلیه سوابق آموزشی فرد متقاضی ادامه مییابد. لازم به توضیح است که در صورت وجود اشکال در هر بخش خطای مربوطه در کادر بالای صفحه مشابه شکل زیر، نمایان می گردد.

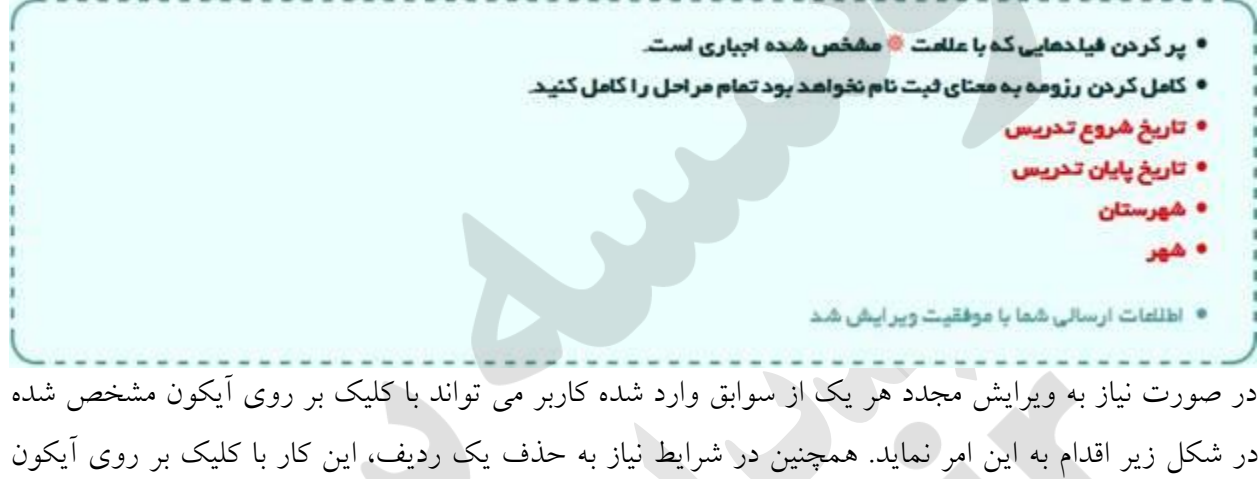

ضربدر در شکل زیر امکان پذیر خواهد بود.

| 6  | تاريخ پايان تدريس | تاريخ شروع تدريس | مقطع تدريس              | تقش در تدریس | عنوان درس | رديف نام محل تدريس |
|----|-------------------|------------------|-------------------------|--------------|-----------|--------------------|
| 27 | 11-91-11+711      | 12492/1=/11      | آموزش و پرورش – ابتدائی | استاد        | اياضى     | ۱ تهران            |

پس از تکمیل اطلاعات، کاربر با کلیک بر روی دکمه بعدی وارد مرحله بعد می گردد.

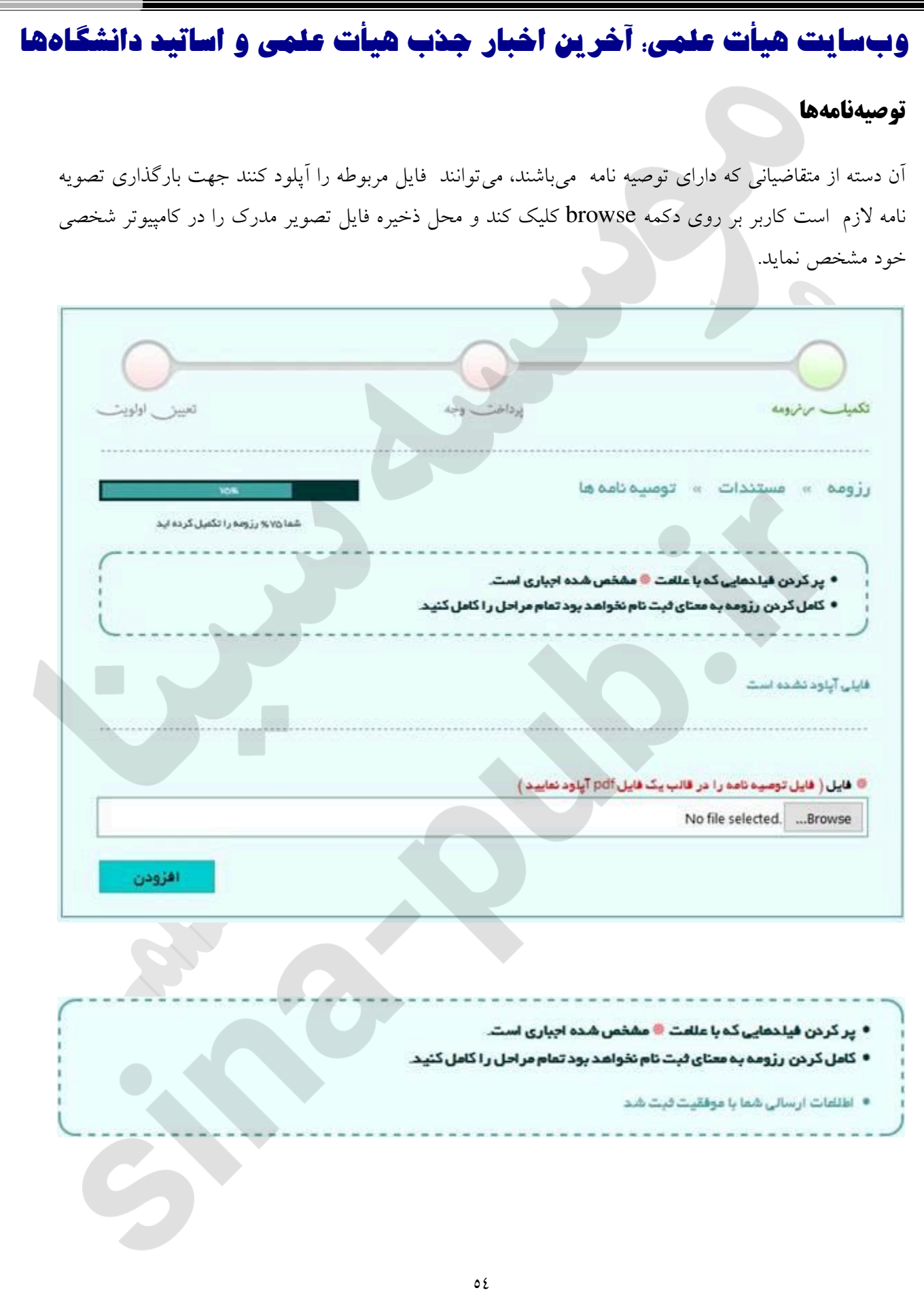

### علمي

این صفحه مربوط به اطلاعات شناسایی و تماس معرفان علمی می باشد. اطلاعات درخواست شده به شرح زیر، توسط متقاضی در فرم مربوطه اعلام گردد:

- نام
- نام خانوادگی
- فوع رابطه
- مدت آشنایی
- آدرس کامل

در صورت نیاز به توضیحات، فرد متقاضی می تواند در کادر توضیحات مطالب خود را شرح دهد.

|                                 |                                                                |                     | اطلاعات شجمس |
|---------------------------------|----------------------------------------------------------------|---------------------|--------------|
| تعيين اولويت                    | پرداخت وجه                                                     | معيد مرجومه         | معتدات       |
| AN                              | علمى                                                           | رزومه » معرفان »    | معرفان       |
| شما ۸ % رژومه را تکمیل گرده اید |                                                                |                     |              |
|                                 | احداري است.                                                    | • بر کردن فیادهای   | مالي مالي م  |
|                                 | ، بیاری<br>ه معنای ثبت نام نخواهد بود تمام مراحل را کامل کنید. | • كامل كردن رزومه ب | angar        |
|                                 |                                                                |                     |              |
| 🚳 توع رابطه                     | 🕲 نام خانوادگی                                                 | <mark>0</mark> نام  |              |
| اه¢بكنيد ▼                      |                                                                |                     |              |
|                                 | ۵ تلقن                                                         | 💩 مدت آشنایی (سال)  |              |
|                                 |                                                                |                     |              |
|                                 | ہ آدرس                                                         | یستی 🗧              |              |
| ،کنید • انتخاب کنید •           | ايران 🔹 اعتدار                                                 |                     |              |
|                                 |                                                                | ی تشانی             |              |
|                                 |                                                                |                     |              |
|                                 |                                                                | 💿 توضيعات آدرس      |              |
|                                 |                                                                |                     |              |
|                                 |                                                                |                     |              |
|                                 |                                                                | • توضيعات           |              |
|                                 |                                                                |                     |              |
|                                 |                                                                |                     |              |
| بعدى تائيد                      |                                                                |                     |              |
|                                 |                                                                |                     |              |

#### عمومي

این صفحه مربوط به اطلاعات شناسایی و تماس معرفان عمومی می باشد. اطلاعات درخواست شده به شرح زیر توسط متقاضی در فرم مربوطه اعلام می گردد.

- ، نام
- نام خانوادگي
  - نوع رابطه
- مدت آشنایی
- آدرس کامل

در صورت نیاز به توضیحات، فرد متقاضی می تواند در کادر توضیحات مطالب خود را شرح دهد.

| عين اولويت |                           | پرداخت وجه                         | 443./                                                   |           |        |
|------------|---------------------------|------------------------------------|---------------------------------------------------------|-----------|--------|
| - ay ugi   | للما مرد المراجع ( الكميل |                                    | بەرقان = عمومی                                          | دزوده =   | معرفان |
|            |                           | نغواهد بود تمام مراحل را گامل کنید | دن فیادهای 🗧 اجباری است.<br>گردن رژومه به معنای لبت نام | • • • •   | anda 👍 |
|            | ی وی رینده<br>انتخاب کنید | 🛚 نام فاتوادگی                     |                                                         | pt 0      |        |
|            |                           | ا<br>• تفن                         | (Ji) ua                                                 | • ددت آها |        |
|            | عەبكىيد × اھەبكىر         | الدرس<br>الران ب                   |                                                         | ە كدېستى  |        |
|            |                           |                                    |                                                         | • نفائی   |        |
|            |                           |                                    | آدرس                                                    | 0 تونيعات |        |
|            |                           |                                    | 8                                                       | 0 توفيحات |        |
|            |                           |                                    |                                                         |           |        |
| تلنيد      | بعدى                      |                                    |                                                         |           |        |

در ادامه با کلیک بر روی کلید بعدی ، ردیفی بر اساس اطلاعات درج شده به سامانه اضافه می گردد. این کار به تعداد معرفان علمی مورد نیاز تکرار خواهد شد. در پایان با کلیک بر روی دکمه تأیید، به منزله ثبت نهایی معرفان علمی خواهد بود.

### پرداخت وجه

در صورتی که متقاضی تمامی اطلاعاتی درخواستی را وارد سامانه کند، همانطور که در تصویر مشاهده می گردد، نوار مربوط به نمایش روند تکمیل رزومه فرد به ۱۰۰٪ خواهد رسید و در این حالت است که متقاضی می تواند به مرحله بعدی که پرداخت وجه می باشد رفته و روند را ادامه دهد. برای این منظور می تواند به یکی از دو روش زیر عمل نماید:

۱. کلیک بر روی آیکون «صفحه نخست» بالای صفحه / کلیک بر روی «تکمیل رزومه» از چارت نمایشی مراحل / کلیک بر روی دکمه «پرداخت وجه و تأیید رزومه»

۲. کلیک بر روی آیکون «صفحه نخست» بالای صفحه / کلیک بر روی «پرداخت وجه» از چارت نمایشی مراحل

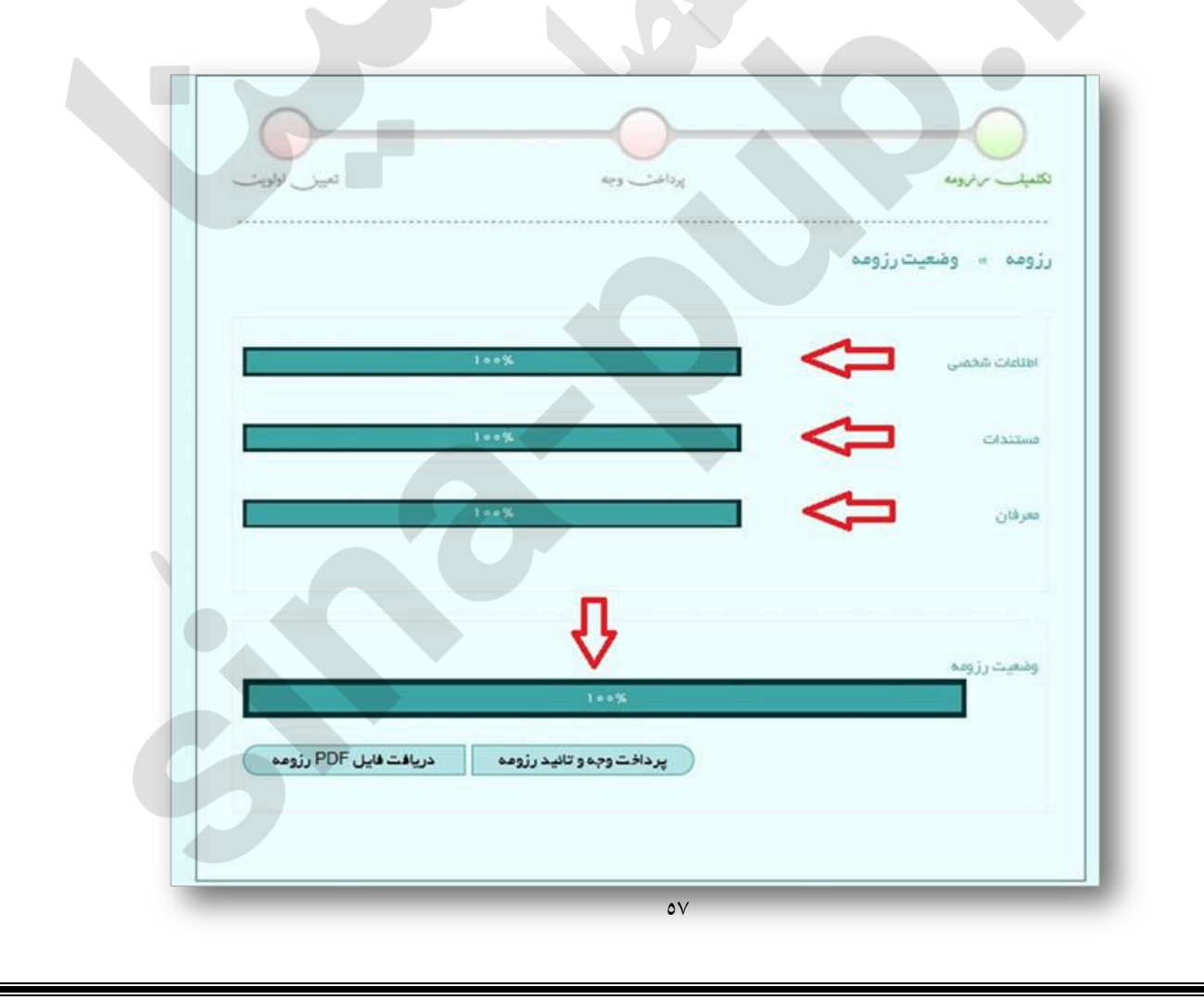

پس از وارد شدن به صفحه پرداخت وجه که در تصویر مشاهده می شود و قبل از کلیک بر روی دکمه پرداخت موارد زیر قابل تأمل است:

- لازم است متقاضى به مبلغ مورد نیاز كه در قسمت توضیحات صفحه پرداخت درج گردیده توجه نماید.
- در قسمت توضیحات فراخوانی که کاربر در حال پرداخت آن می باشد ذکر شده که لازم است کاربر آن را در نظر داشته باشد.
  - هزینه مذکور بعد از پرداخت غیر قابل بازگشت میباشد.
  - · قابلیت پرداخت با کلیه کارتهای عضو شبکه شتاب امکان پذیر میباشد.

پس از مطالعه توضیحات و اطمینان از صحت آنها بر روی دکمه پرداخت به منظور هدایت شدن به درگاه پرداخت اینترنتی کلیک کنید.

|     | <br>                                                                                  |
|-----|---------------------------------------------------------------------------------------|
|     |                                                                                       |
|     | شما درحال پردافت                                                                      |
|     | مبلغ، ۱٬۰۰۰ ریال                                                                      |
|     | یابت ثبت نام در فراخوان، فراخوان تست توسط آی تی                                       |
|     | به فردر چدب اعضای هیات عنفی فی بشید.<br>بس راز اب دافت وجه اطلاعات شما تانید فواهد شد |
|     | ورین و پرد<br>هزینه غیر قابل باز نشت می باشد.                                         |
|     | جهت پردافت بر روی دکمه زیر کلیک نمانید.                                               |
|     | قابلیت پرداخت با کلیه گارت های عضو شبکه شتاب                                          |
| Let |                                                                                       |
|     |                                                                                       |
|     |                                                                                       |
|     |                                                                                       |
|     |                                                                                       |

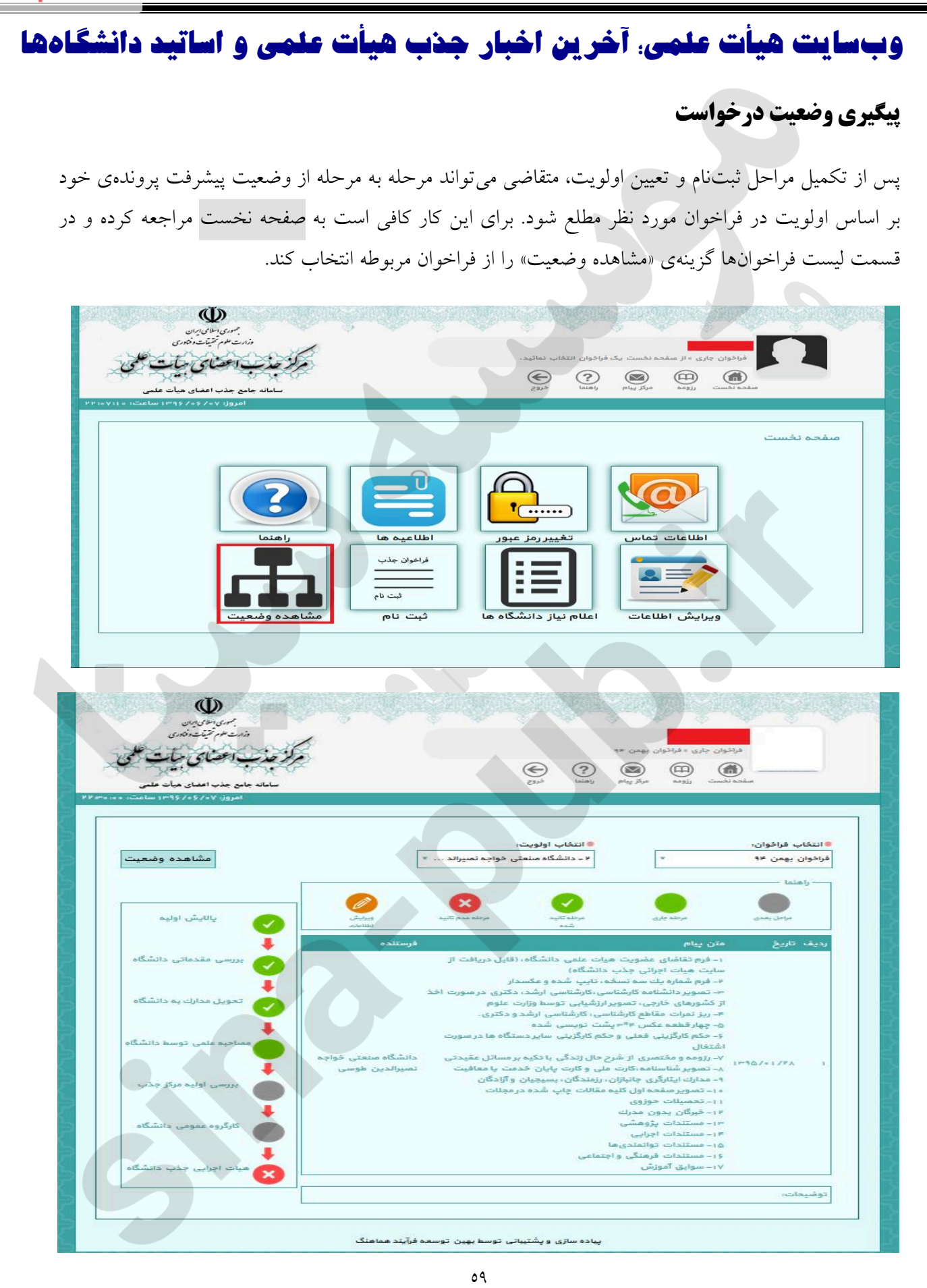

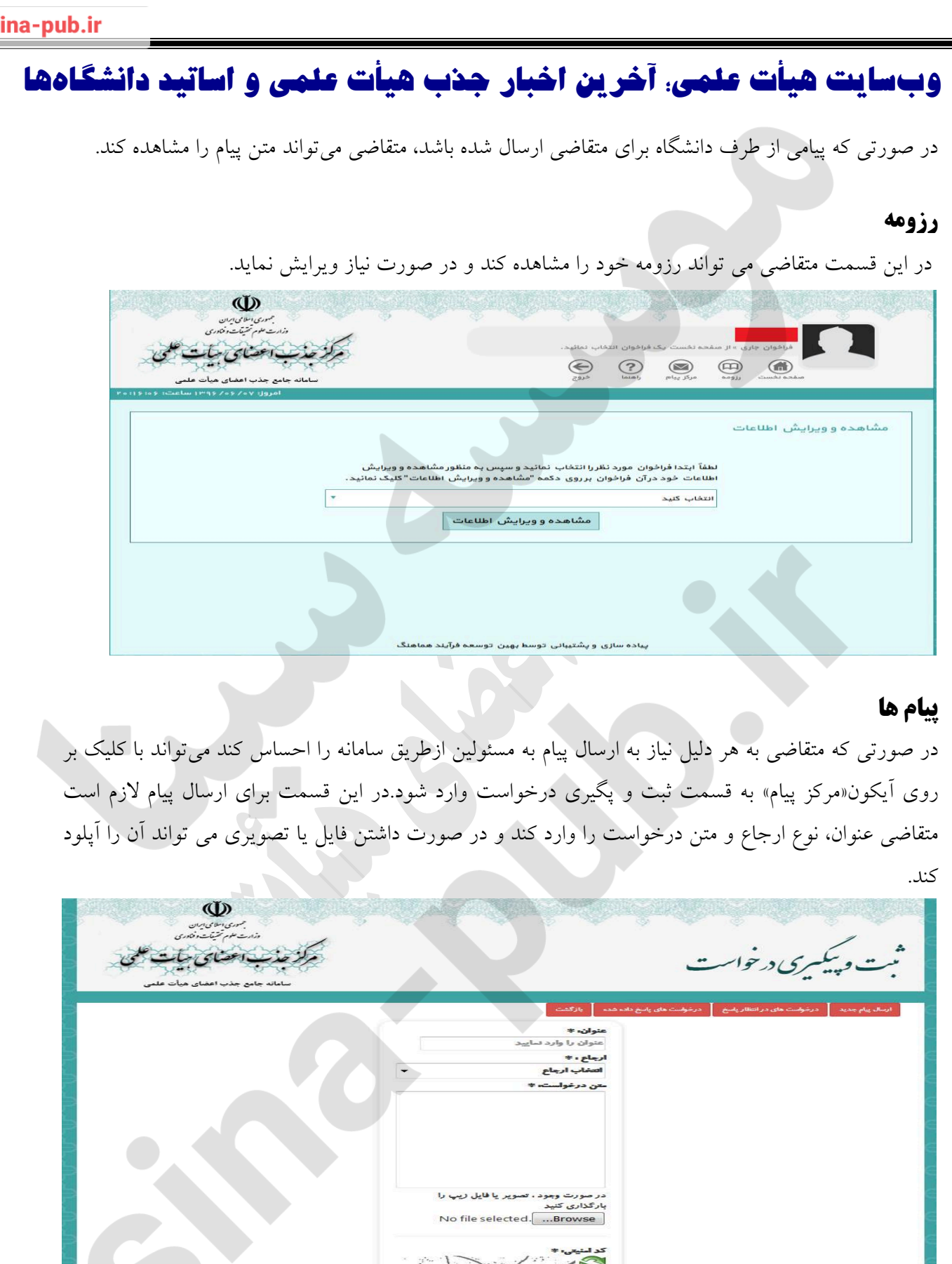

### نحوه ارتباط با مركز جذب اعضاي هيأت علمي

در صورت راهنمایی بیشتر، متقاضیان می توانند از بخش سوالات متداول در سایت استفاده کنند و در صورتی که پاسخ خود را نیافتند، می توانند از طریق مرکز پیام که در سامانه تعبیه شده است استفاده کنند، سوالات خود را به صورت مکتوب ارسال نمایند و در کمتر از ۲۶ ساعت کاری، پاسخ خود را در همان قسمت دریافت کنند. و هم چنین واحد پاسخ گویی مرکز جذب اعضای هیأت برای ارتباط هرچه بیشتر متقاضیان و موسسات آموزش عالی راه اندزی شده است.

### شماره تماس های ارتباط با واحد پاسخگویی مرکز جذب اعضای هیات علمی

ΛΛΟΥΟΊΟΙ -ΛΛΟΥΟΊΟ· -ΛΛΟΥΟΊΣΥ -ΛΛΟΥΟΊΣΛ -ΛΛΟΥΟΊΣΥ

**پست الکترونیک:** pasokh1@mjazb.ir

بنیاد شهید و امور ایثارگران

افراد تحت پوشش بنیاد شهید و امور ایثارگران را می توان در قالب جدول زیر خلاصه نمود:

| توضيحات      | عنوان                              | رديف |
|--------------|------------------------------------|------|
| -            | آزاده ۳ سال به بالا                | ١    |
| فرزند آزاده  | آزاده ۳ سال به بالا - فرزند        | ۲    |
| همسر آزاده   | آزاده ۳ سال به بالا – همسر         | ٣    |
| -            | آزاده زیر ۳ سال                    | ٤    |
| فرزند آزاده  | آزاده زیر ۳ سال – فرزند            | ٥    |
| همسر آزاده   | آزادہ زیر ۳ سال – ہمسر             | ٦    |
| فرزند جانباز | جانباز ۲۵درصد تا ٤٩ درصد – فرزند   | ۷    |
| همسر جانباز  | جانباز ۲۵درصد تا ٤٩ درصد – همسر    | ٨    |
|              | جانباز ۲۵درصد و بالاتر             | ٩    |
| فرزند جانباز | جانباز ۵۰درصد به بالا – فرزند      | ١٠   |
| همسر جانباز  | جانباز ۵۰درصد به بالا – همسر       | ۱۱   |
| -            | رزمنده با سنوات ٦ ماه به بالا      | ١٢   |
| -            | رزمنده با سنوات کمتر از ٦ ماه جبهه | ۱۳   |
| برادر شهيد   | شهید – برادر                       | ١٤   |
| خواهر شهيد   | شهيد – خواهر                       | ١٥   |
| فرزند شهيد   | شهید – فرزند                       | ١٦   |
| مادر شهید    | شھید – مادر                        | ١٧   |
| همسر شهيد    | شهيد – همسر                        | ١٨   |
| پدر شهيد     | شهید – پدر                         | 19   |

بنیاد ملی نخبگان

انواع نخبگی به شرح جدول زیر است:

| توضيحات | عنوان                                                                        | رديف |
|---------|------------------------------------------------------------------------------|------|
|         | دانش آموختگان برتر دانشگاه ها که از طریق آیین نامه انتخاب دانش آموختگان برتر | ١    |
| -       | آموزشی – پژوهشی – نوآوری (مصوب جلسه مورخ ۲۵/۰۱/۱۳۸۹ کمیسیون دائمی            |      |
|         | هیات امنای بنیاد ملی نخبگان) توسط بنیاد برگزیده شده باشند                    |      |
|         | برگزیدگان از میان دانشجویان نمونه کشوری با معرفی وزارتین علوم، تحقیقات و     | ۲    |
| _       | فناوری و بهداشت، درمان و آموزش پزشکی با تایید بنیاد (سالانه حداکثر سی نفر از |      |
|         | معرفی شدگان وزارت علوم و پانزده نفر از معرفی شدگان وزارت بهداشت توسط         |      |
|         | بنیاد برگزیده می شوند)                                                       |      |
| _       | دو نفر برتر هر دوره از آزمون های جامع علوم پایه پزشکی، دندان پزشکی و         | ٣    |
|         | داروسازى                                                                     |      |
|         | برگزیدگان قرآنی براساس (آئین نامه پشتیبانی از برگزیدگان مسابقات قرآنی)       | ٤    |
|         | مصوب مورخ ۱۱/۰۳/۱۳۸۸ کمیسییون دائمی هیات امنای بنیاد ملی نخبگان              |      |
| -       | دارندگان رتبه های اول تا سوم کشوری بخش های رقابتی جشنواره فارابی             | ٥    |
|         | دارندگان رتبه های اول تا سوم کشوری جشنواره های جوان خوارزمی (بخش             | ٦    |
|         | دانشجویی)، بین المللی خوارزمی، علوم پزشکی رازی و بخش فن آفرینی جشنواره       |      |
|         | شیخ بهایی که دارای سهم مشارکت علمی موثر (در حال حاضر سی درصد یا              |      |
|         | بیشتر) در طرح برگزیده باشند.                                                 |      |
| -       | دارندگان رتبه های اول تا سوم کشوری المپیادهای دانشجویی                       | ۷    |
|         | دارندگان مدال طلا، نقره یا برنز کشوری المپیادهای دانش آموزی                  | ٨    |
|         | برگزیدگان آزمون سراسری ورود به دانشگاه (شامل ۱۵۰ نفر گروه آزمایشی ریاضی      | ٩    |
| -       | و فنی، ۱۰۰ نفر اول گروه آزمایشی علوم تجربی، ۱۰۰ نفر اول گروه آزمایشی علوم    |      |
|         | انسانی و ٤٠ نفر اول گروه آزمایشی هنر)                                        |      |

### استعدادهای درخشان

مطابق با تعریف ارائه شده در سازمان ملی پرورش استعدادهای درخشان، استعداد درخشان کسی است که یکی از شرایط جدول زیر را شامل شود:

| توضيحات | عنوان                                                                                      | رديف |
|---------|--------------------------------------------------------------------------------------------|------|
| _       | دانشجوی نمونه کشوری در دوره کارشناسی (پیوسته یا ناپیوسته) با ارائه معرفی نامه از معاونت    | ١    |
|         | دانشجويي وزارت علوم                                                                        |      |
| -       | دانش آموخته رتبه اول دوره کاردانی با ارائه گواهی از معاونت آموزشی دانشگاه                  | ۲    |
| -       | دانشجوی نمونه کشوری در دوره کاردانی با ارائه معرفی نامه از معاونت دانشجویی وزارت علوم      | ٣    |
| _       | دارندگان طرح های پژوهشی انجام شده توسط دانشجو در هر یک از دوره های تحصیلی با ارائه         | ٤    |
|         | تاييديه كارفرماي خود                                                                       |      |
|         | دارندگان حداقل ۳ مقاله (کنفرانسی،علمی-ترویجی،علمی-پژوهشی ملی یا بین المللی) به شرطی که     | ٥    |
| -       | نویسنده مسئول خود شخص بوده و دو مقاله از مجموع سه مقاله، علمی پژوهشی با نمایه معتبر ملی یا |      |
|         | بین المللی باشد، با ارائه صفحه اول مقالات                                                  |      |
|         | دارندگان رتبه اول کشوری آزمون تحصیلات تکمیلی سازمان سنجش آموزش کشور با ارائه معرفی         | ٦    |
|         | نامه از سازمان سنجش                                                                        |      |
| -       | دانش آموخته رتبه اول دوره کارشناسی ارشد با ارائه گواهی از معاونت آموزشی دانشگاه            | ۷    |
| _       | دانشجوی نمونه کشوری در دوره کارشناسی ارشد با ارائه معرفی نامه از معاونت دانشجویی وزارت     | ٨    |
|         | علوم                                                                                       |      |
| -       | گروه آزمایشی زبان رتبه های زیر ۵۰                                                          | ٩    |
| -       | گروه آزمایشی هنر رتبه های زیر ۵۰                                                           | ۱۰   |
| -       | گروه آزمایشی علوم انسانی رتبه های زیر ۵۰۰                                                  | 11   |
| -       | گروه آزمایشی علوم تجربی رتبه های زیر ۱۰۰۰                                                  | ١٢   |
| -       | گروه آزمایشی ریاضی-فیزیک رتبه های زیر ۱۰۰۰                                                 | ۱۳   |
|         | رتبه اول تا پنجم المپیاد دانشجویی با ارائه گواهی از معاونت آموزشی دانشگاه                  | ١٤   |
|         | دانش آموخته رتبه اول دوره کارشناسی (پیوسته یا ناپیوسته) با ارائه گواهی از معاونت آموزشی    | ١٥   |
|         | دانشگاه                                                                                    |      |